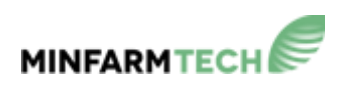

# AN INTRODUCTION TO THE MINFARM API

Version 1.2 November 2021

#### Copyright © 2021 MinFarm Tech Ltd.

All rights reserved. This publication and its contents are proprietary to MinFarm Tech Ltd. No part of this publication may be reproduced in any form or by any means without the written permission of MinFarm Tech Ltd. MinFarm Tech Ltd. has made every effort to ensure the correctness and completeness of the material in this document. MinFarm Tech Ltd. shall not be liable for errors contained herein. The information in this document is subject to change without notice. MinFarm Tech Ltd. makes no warranty of any kind with regard to this material, including, but not limited to, the implied warranties of merchantability and fitness for a particular purpose.

#### Trademarks

All trademarks are the property of their respective owners.

# CONTENTS

| 1.0     | INTRODUCTION                                                           | 4  |
|---------|------------------------------------------------------------------------|----|
| 2.0     | WHY USE AN API?                                                        | 4  |
| 3.0     | WHAT IS AN API?                                                        | 4  |
| 4.0     | WHAT IS A REST API?                                                    | 4  |
| 5.0     | REQUEST AND RESPONSE                                                   | 4  |
| 6.0     | WHAT SECURITY OR AUTHENTICATION METHODS ARE USED WITH THE MINFARM API? | 5  |
| 7.0     | STEP 1: THE MINFARM DASHBOARD                                          | 6  |
| 7.1     | REGISTER                                                               | 6  |
| 7.2     | CREATE A DEPLOYMENT                                                    | 8  |
| 8.0     | STEP 2: POSTMAN                                                        | 13 |
| 8.1     | IMPORTING THE MINFARM POSTMAN COLLECTION                               | 15 |
| 8.2     | EDITING THE ENVIRONMENT VARIABLES                                      | 17 |
| 8.3     | CREATING PERSONAL ACCESS TOKENS                                        | 18 |
| 8.4     | CREATING THE COLLECTION VARIABLES                                      | 21 |
| 8.5     | SYNC DEVICE LIST                                                       | 24 |
| 9.0     | THE MINFARM API COMMANDS                                               | 24 |
| 9.1     | MINFARM API COMMAND TERMINOLOGY                                        | 25 |
| 9.2     | SYNC DEVICE LIST                                                       | 26 |
| 9.3     | SHOW MAILBOXES                                                         | 28 |
| 9.4     | SHOW TERMINALS                                                         | 29 |
| 9.5     | SHOW APPLICATIONS                                                      | 30 |
| 9.6     | SHOW GATEWAY                                                           | 31 |
| 9.7     | SHOW GATEWAY DATA                                                      | 32 |
| 9.8     | SHOW DEVICES                                                           | 33 |
| 9.9     | SHOW DEPLOYMENTS                                                       | 34 |
| 9.10    | SHOW CUSTOMERS                                                         | 35 |
| 9.11    | HEARTBEAT MESSAGE FROM GATEWAY                                         | 36 |
| 9.12    | UPLINKS: GET DEVICE 1 UPLINKS                                          | 40 |
| 9.13    | UPLINKS: GET GATEWAY UPLINKS                                           | 41 |
| 9.14    | UPLINKS: GET GATEWAY SATELLITE MESSAGES FOR DEVICE 1                   | 44 |
| 9.15    | DOWNLINK DEVICE 1                                                      | 45 |
| 9.16    | GATEWAY METRICS                                                        | 48 |
| 9.17    | DEVICE METRICS                                                         | 51 |
| 9.18    | GATEWAY PING                                                           | 54 |
| 9.19    | GATEWAY REBOOT                                                         | 57 |
| 10.0    | CONTACT DETAILS                                                        | 61 |
| APPENDI | X 1 POSTMAN BASICS                                                     | 62 |

#### 1.0 INTRODUCTION

This guide is an introduction to the MinFarm API. It explains what is an API, and ways of interacting with one. The user interface of the MinFarm API is called the MinFarm Dashboard. The MinFarm API can be accessed using this user interface, and also using an application called Postman. This guide presumes some basic knowledge of Postman.

#### 2.0 WHY USE AN API?

An API allows a program to interact with the MinFarm system.

#### 3.0 WHAT IS AN API?

The acronym API stands for Application Programming Interface. An API allows different applications communicate with one another. The MinFarm API is located on the MinFarm Bridge Server. The MinFarm Bridger Server is hosted on the Cloud.

#### 4.0 WHAT IS A REST API?

The MinFarm API is a REST API, sometimes called RESTful API. REST stands for Representational State Transfer. It describes your style of interaction with, and how the API is set up. It employs standard HTTP methods of interaction with functions such as GET (view), POST (create), PUT (edit) and DELETE (delete).

#### 5.0 REQUEST AND RESPONSE

When interacting with the MinFarm API, a Request is first sent to the API, and a Response is received back. The transfer protocol HTTP is used during this transfer. The Request contains 4 parts:

• The start line: contains the HTTP version number, the method *e.g.* GET/POST/PUT/DELETE, folder location in the API, and any parameters.

- Header(s): the MinFarm API URL, Authorization Token, file type *e.g.* application/json.
- A blank line: Separates the header from the body.
- Body: Sometimes called payload. Contains further information associated with the Request. Not all Requests contain a Body.

The Response also contains 4 parts:

- The start line: contains the HTTP version number and a Status Code response, *e.g.* 200 or 201 indicates a successful Request, Status Code 403 indicates an error.
- Header(s): Date, file type *e.g.* application/json, *etc*.
- A blank line: Separates the header from the body.
- Body: What was requested from the API.

# 6.0 WHAT SECURITY OR AUTHENTICATION METHODS ARE USED WITH THE MINFARM API?

The MinFarm API uses OAuth 2.0 authentication. OAuth 2.0 does not share password information, but gives the user a token, known as a Personal Access Token (also called a Bearer Token), which allows access to a Scope, or access capability, within the API. The MinFarm API supports four types of Scope: Read, Write, Manager, and Firmware. Read is the most basic Scope allowing for Read only access, and no editing. The Write Scope allows for editing. While the Manager Scope contains full range of access. The Firmware scope is for more advanced access and will not be discussed in this document. Contact MinFarm for further information.

Each Personal Access Token is limited to one year and is in the form of a string which must be copied and saved somewhere. The Personal Access Token is generated via the MinFarm API user interface, *i.e.* in the MinFarm Dashboard. See Section 8.3 below on how to do this.

The MinFarm API also supports another type of OAuth 2.0 authentication called Authorization Code Grant. This is for more advanced access and will not be discussed in this white paper. Please contact MinFarm for further information.

# 7.0 STEP 1: THE MINFARM DASHBOARD

The user interface of the MinFarm API is called the MinFarm Dashboard. Accessing this user interface is the required first step in setting up access to your device / sensor. To complete this section, you should have to hand all necessary passwords and keys as provided by your satellite service provider and device / sensor supplier. The user creates a Deployment by following the steps below:

# 7.1 REGISTER

# Go to the MinFarm Dashboard and select <Register Account>.

|            | M                                 | INFARM TECH                  | Login Register |
|------------|-----------------------------------|------------------------------|----------------|
| Mir        | Farm Remo                         | ote Configurati              | on App         |
| Μαπας      | je your LoRaWAN <sup>TM</sup> App | lications, Terminals, Gatewa | ys and Devices |
| - 17-      | Logi                              | n or Register Account        | ar x and       |
|            | E-Mail Address                    |                              |                |
|            | Password                          |                              |                |
|            |                                   | Remember Me                  | the second     |
|            |                                   | Forgot Your Password? Log    | in             |
| The second | Carlos Carlos                     |                              | 12 1 2         |

The homepage is displayed.

| MINFARM TE<br>REMOTE CONFIGU |            | Toggle Sidebar    | •                         |                      | 🖰 Una Lynam 🕶               |
|------------------------------|------------|-------------------|---------------------------|----------------------|-----------------------------|
| Home                         |            | 🔅 Deploym         | ents                      |                      |                             |
| Deployments                  |            | Name              | No. Gateways              | No. Devices          | Network Status              |
| Applications                 | •          | None Created!     |                           |                      |                             |
| <b>्</b> , Customers         | •          |                   |                           |                      |                             |
| (•)) Devices                 | -          | MINFARMTEC        | н 🔊                       |                      |                             |
| DP Mailboxes                 | s <b>~</b> | The MinFarm Rem   | ote Configuration App all | ows you to completel | y control and configure all |
| DP Terminals                 | •          | your MInFarm gate | eways in the field.       |                      |                             |
| Gateways                     | •          | Deployment        | Overview                  |                      |                             |

The various objects required in the Deployment are shown in the schematic below.

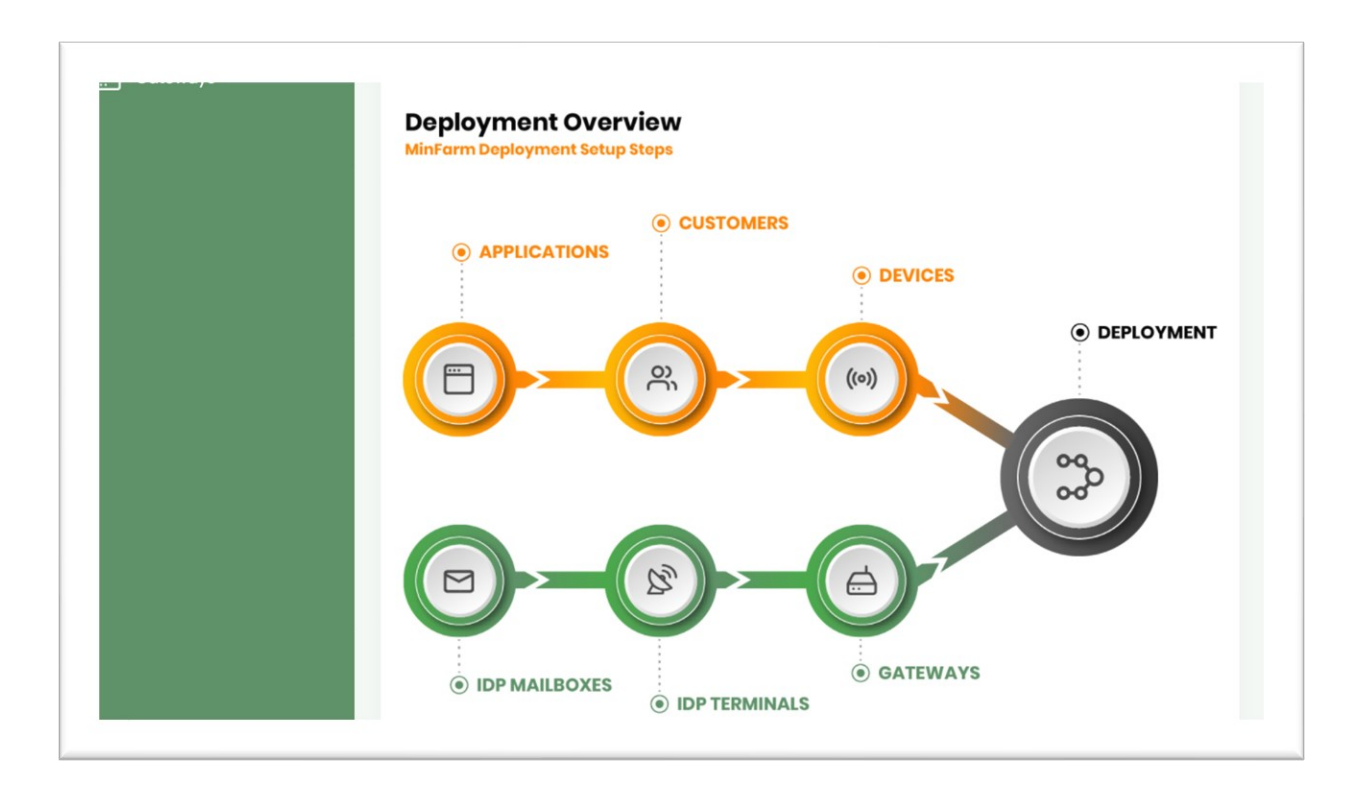

#### 7.2 CREATE A DEPLOYMENT

Add an IDP Mailbox by selecting **<Add IDP Mailbox>** in the drop-down menu on the left-hand side. Enter the following: IDP Mailbox Username, IDP Mailbox Password. Select **<Save>**.

|                      | ≡ Toggle Sidebar     | د |
|----------------------|----------------------|---|
|                      | 🔁 Add IDP Mailbox    |   |
| Home                 |                      |   |
| Deployments -        | Name                 |   |
| Applications -       | 1                    |   |
| Customers -          | IDP Mailbox Username |   |
| Devices -            |                      |   |
| IDP Mailboxes 👻      | IDP Mailbox Password |   |
| ew All IDP Mailboxes |                      |   |
| dd IDP Mailbox       |                      |   |
| IDP Terminals -      | Save                 |   |
|                      |                      |   |

Add an IDP Terminal by selecting **<Add IDP Terminal>**. Enter the following: Name, Mobile ID, and the IDP Mailbox you have created. Select **<Save>**.

|                        |                          | O Una |
|------------------------|--------------------------|-------|
|                        | 🔊 Add IDP Terminal       |       |
| Home                   | IDP Terminal Information |       |
| Deployments            |                          |       |
| Applications           | Name                     |       |
| Customers              | Mobile ID                |       |
| o)) Devices            | •                        |       |
| IDP Mailboxes          | IDP Mailboxes            |       |
| DP Terminals           | Test 02 ÷                |       |
| View All IDP Terminals |                          |       |
| Add IDP Terminals      | Save                     |       |
| - Catowara             |                          |       |

Add a Gateway by selecting **<Add Gateway>**. Select the IDP Terminal that you have created. Select **<Save>**.

|                                                       | Add Gateway   |   |
|-------------------------------------------------------|---------------|---|
| Home - Home                                           | MEI3O MEISO   |   |
| 한 Deployments -<br>리 Applications -<br>같, Customers - | MFI30 1990    |   |
| Applications -                                        | MF130         |   |
| Customers -                                           | 1130          |   |
|                                                       |               |   |
|                                                       |               |   |
| IDP Mailboxes -                                       | Name          |   |
| 引 IDP Terminals 🗸 🗸                                   | IDP Terminals |   |
| 🖞 Gateways 🗸 🗸                                        | Test          | 3 |
| View All Gateways                                     |               |   |
|                                                       |               |   |

Add an Application by selecting **<Add Application>**. Adding an Application allows you decide where to forward the data to. Select your particular device / sensor in the **<Type>** drop-down menu.

|                       | Add Application |
|-----------------------|-----------------|
| Home                  |                 |
| တို့ဝ Deployments     |                 |
| Applications          |                 |
| View All Applications |                 |
| Add Application       |                 |
| ്റ്റ് Customers       | Name            |
| (w) Devices           |                 |

Select **<Next>** and you are prompted to enter the Application Username and Application Password. These credentials have been given to you by the device / sensor provider. Select **<Save>**.

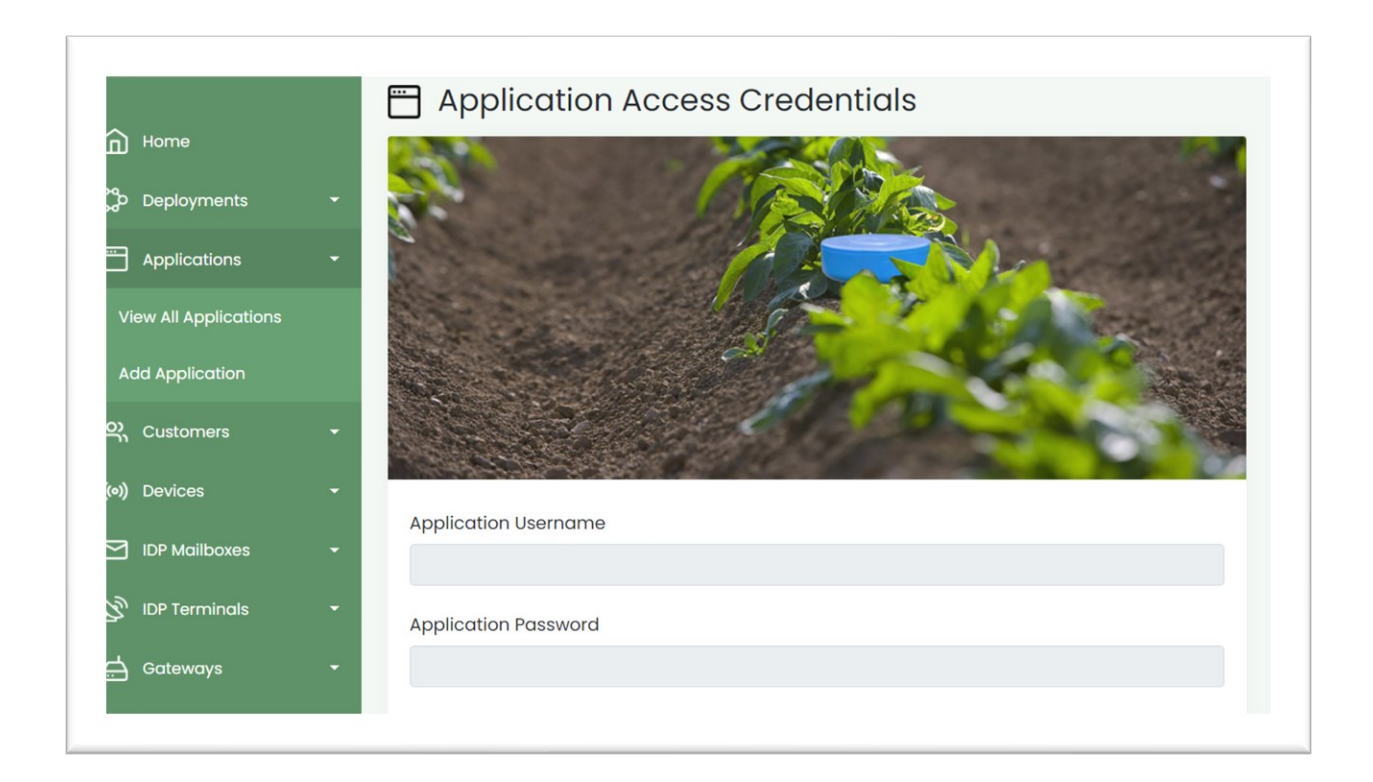

If when adding an application, and your particular device / sensor is not listed under **Type>**, then select **Basic HTTP / HTTPS>**. This will send the data to a HTTP endpoint. Enter the URL you would like to direct the data to. Note Pipedream allows you to setup a public HTTP URL and see all traffic from your device(s).

Add a Device by selecting **<Add Device>**. Select the Application that you have just created. Device EUI, App EUI, and App Key are obtained from the device provider. Class, Device Profile and Network Profile can be left at the default settings for now. Note the Name of your device(s) could be the serial number of the device, to allow for easy identification if you have a number of devices in the field. Select **<Save>**.

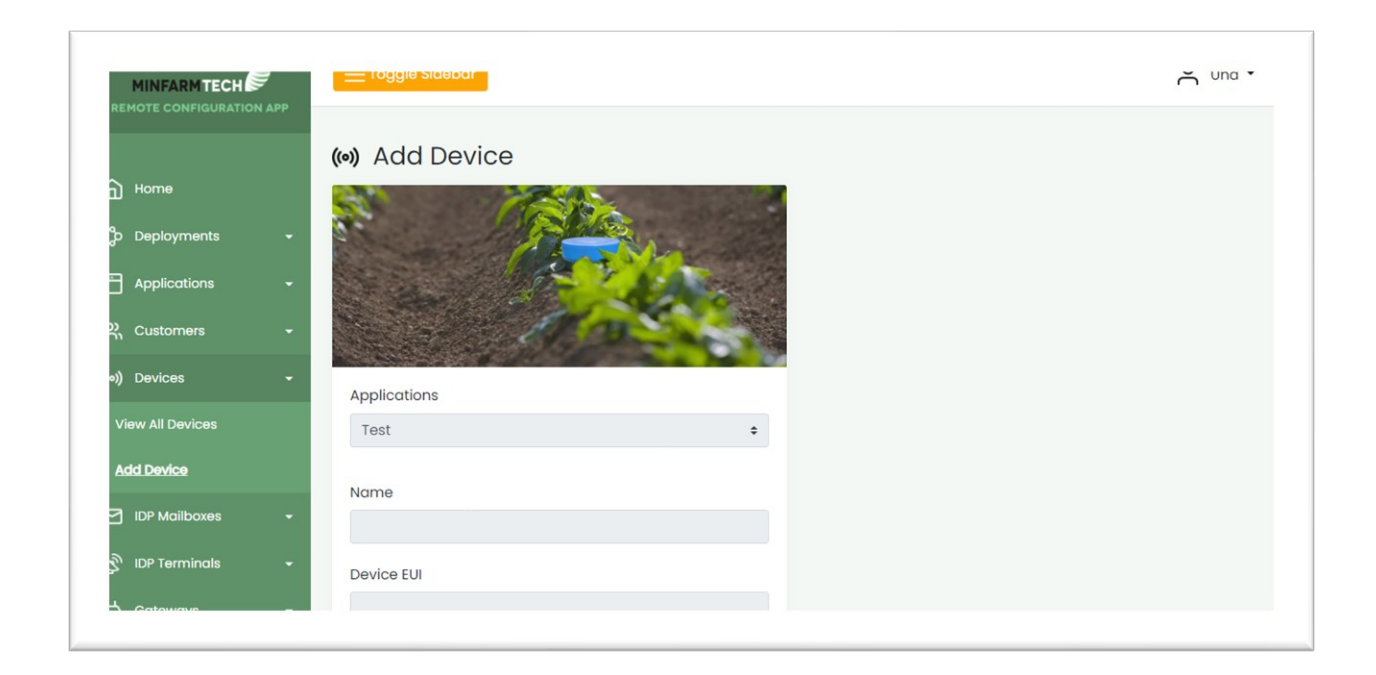

Finally, create a Deployment by selecting **<Add Deployment>**. This brings all the entered information together. Select a Gateway and a Device to add to the Deployment. Select **<Save>**.

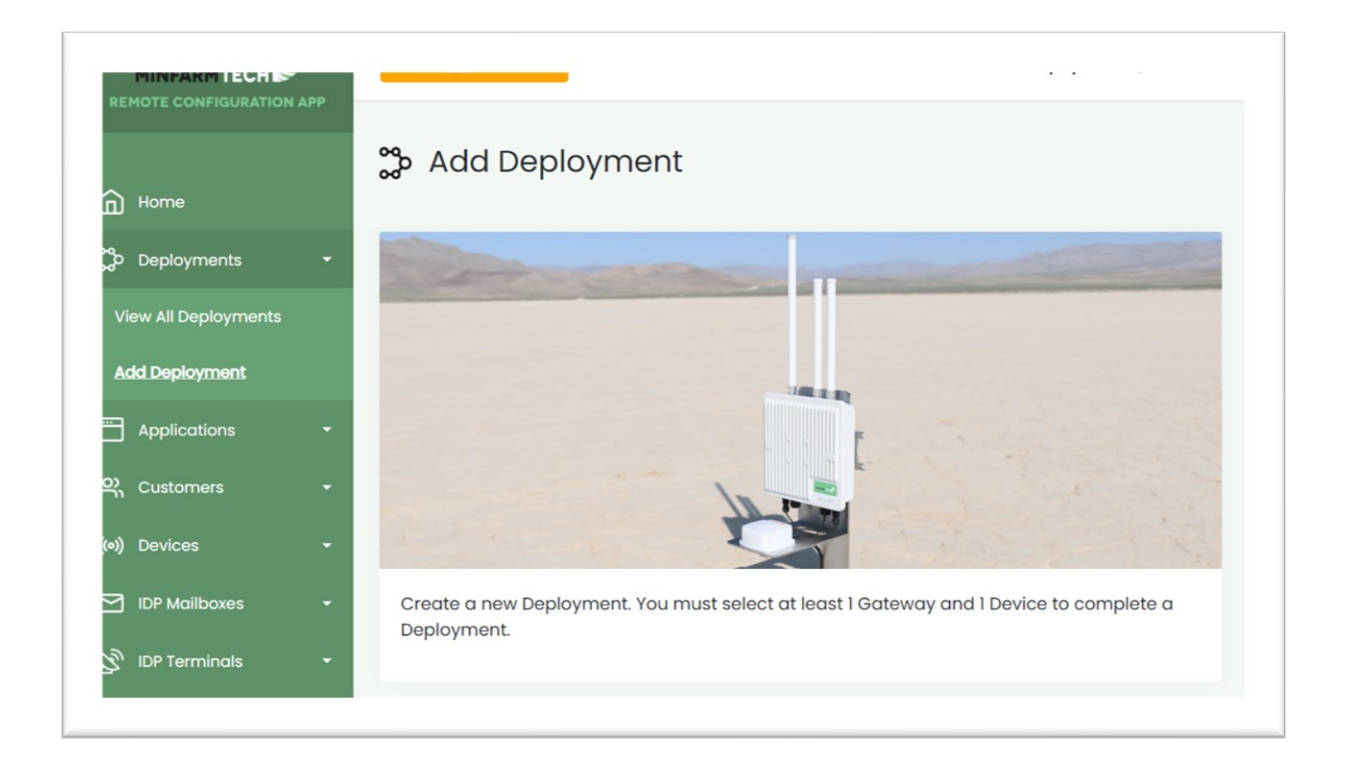

Note the network status of the newly created Deployment is shown as a Disconnected yellow icon.

|                      | Toggle Sidebar       |                          |                          | 🖰 Una Lynam 🕶 |
|----------------------|----------------------|--------------------------|--------------------------|---------------|
| <b>N</b> 11          |                      | Test Dep                 | loyment                  |               |
| ц ноте               | ္တို Deployment Detc | ils                      |                          |               |
| Deployments 👻        | Naturali Statua      | Created At               |                          | Actions       |
| View All Deployments | Network Status       | Credted At               | Last opdate At           | Actions       |
| Add Deployment       | Disconnected         | 12th Jul 2021 - 14:12:08 | 12th Jul 2021 - 14:12:08 | 圓             |
| Applications 🗸       |                      |                          |                          |               |
| 🔾 Customers 🗧        |                      |                          |                          |               |
| •)) Devices 🗸 🗸      | Deployment Gate      | eways                    |                          |               |
| IDP Mailboxes 🗸      | Gateway              | IDP Terminal             | IDP Mail                 | box           |
|                      | Test Gateway         | Test Terminal            | Test IDP                 | Mailbox       |

Once the gateway comes online, the Network Status changes to a Connected green icon. This process takes a few minutes. Once established, all future data exchange is encrypted.

| MINFARM TECH         |   |                | debar            |                          | <mark>م</mark> ur        | na Lynam |
|----------------------|---|----------------|------------------|--------------------------|--------------------------|----------|
| Home                 |   | <b>پې</b> View | All Deployme     | nts                      | Add                      | Deployme |
| Deployments          | • |                |                  |                          | _                        |          |
| View All Deployments |   | Name           | Network Status   | Created At               | Last Update At           | Actions  |
| Add Deployment       |   | Test Deplo     | oyment Connected | 12th Jul 2021 - 14:51:36 | 12th Jul 2021 - 14:51:36 | ◎ 间      |
| Applications         | • |                |                  |                          |                          | - 0      |
| <u>ල</u> , Customers | • |                |                  |                          |                          |          |
| (•)) Devices         | • |                |                  |                          |                          |          |
| IDP Mailboxes        | • |                |                  |                          |                          |          |
| DP Terminals         | • |                |                  |                          |                          |          |

Well done, you have completed the first part of connecting to the MinFarm API.

! Note that once a Deployment has been created, it cannot be edited. If you want to change a Device in the Deployment, it is advised to delete the Deployment, and then recreate the Deployment again with the new Device.

#### 8.0 STEP 2: POSTMAN

Postman is a great tool for interacting with a REST API. It has an easy to use interface that helps you to construct a HTTP Request. It can be used in your web browser. An account will need to be created.

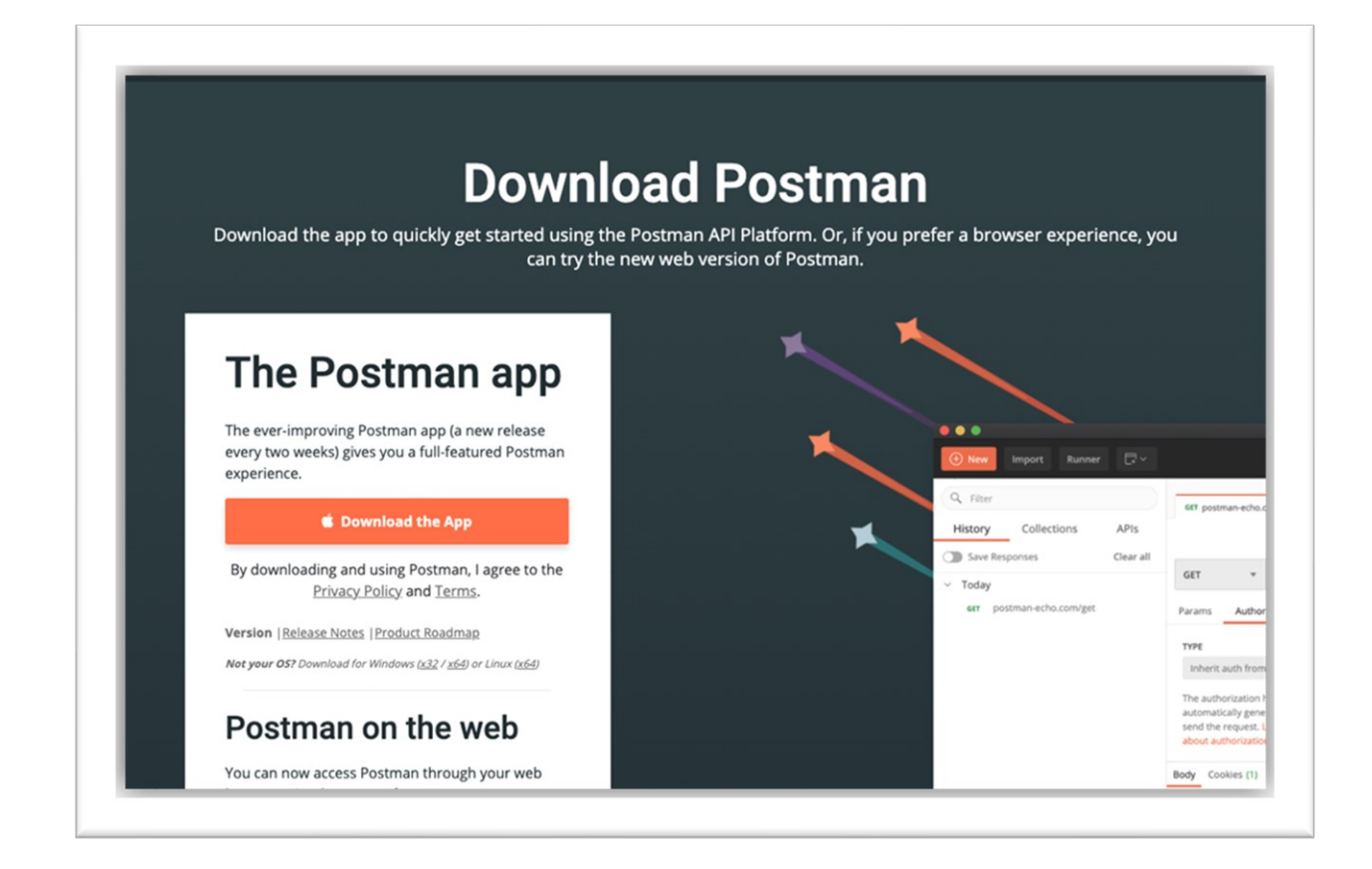

Postman streamlines the whole process of calling an API. The Postman dashboard is shown below.

| H New Import Runner                                         | My Workspace 🔻                    | 🛃 Invite                    | 🗿 📽 🎜 🌢 🤎 Sign Ir           |
|-------------------------------------------------------------|-----------------------------------|-----------------------------|-----------------------------|
| Q Filter History Collections                                | GET Untitled Request + ····       | No E                        | nvironment 🔻 🐼 🤾            |
| Save Responses 🕥                                            | GET • Enter request URL           |                             | Send <b>*</b> Save <b>*</b> |
| You haven't sent any requests                               | Params Authorization Headers Body | Pre-request Script Tests    | Cookies Code Comments (0    |
| Any request you send in this workspace will<br>appear here. | KEY VAI                           | LUE                         | DESCRIPTION *** Bulk Edit   |
|                                                             | Key Va                            | lue                         | Description                 |
| 🐪 Show me how                                               | Response                          |                             |                             |
|                                                             | Hit the Se                        | and button to get a respons | je.                         |

Some knowledge of Postman and writing Requests is assumed in this user guide. Please refer to the Postman documentation for more information. Refer also to Appendix 1 for a short recap on some Postman functionality.

#### 8.1 IMPORTING THE MINFARM POSTMAN COLLECTION

MinFarm has emailed you a link to the MinFarm API Postman Collection and associated Environment. The Requests in this Collection allow you to access the MinFarm API and enable you send and receive data to and from your device(s) and gateways in the field.

Click on the Postman link that you have received from MinFarm. A Postman page similar to that shown below is displayed. The associated Environment can be seen in the orange tab at the top left of the screen.

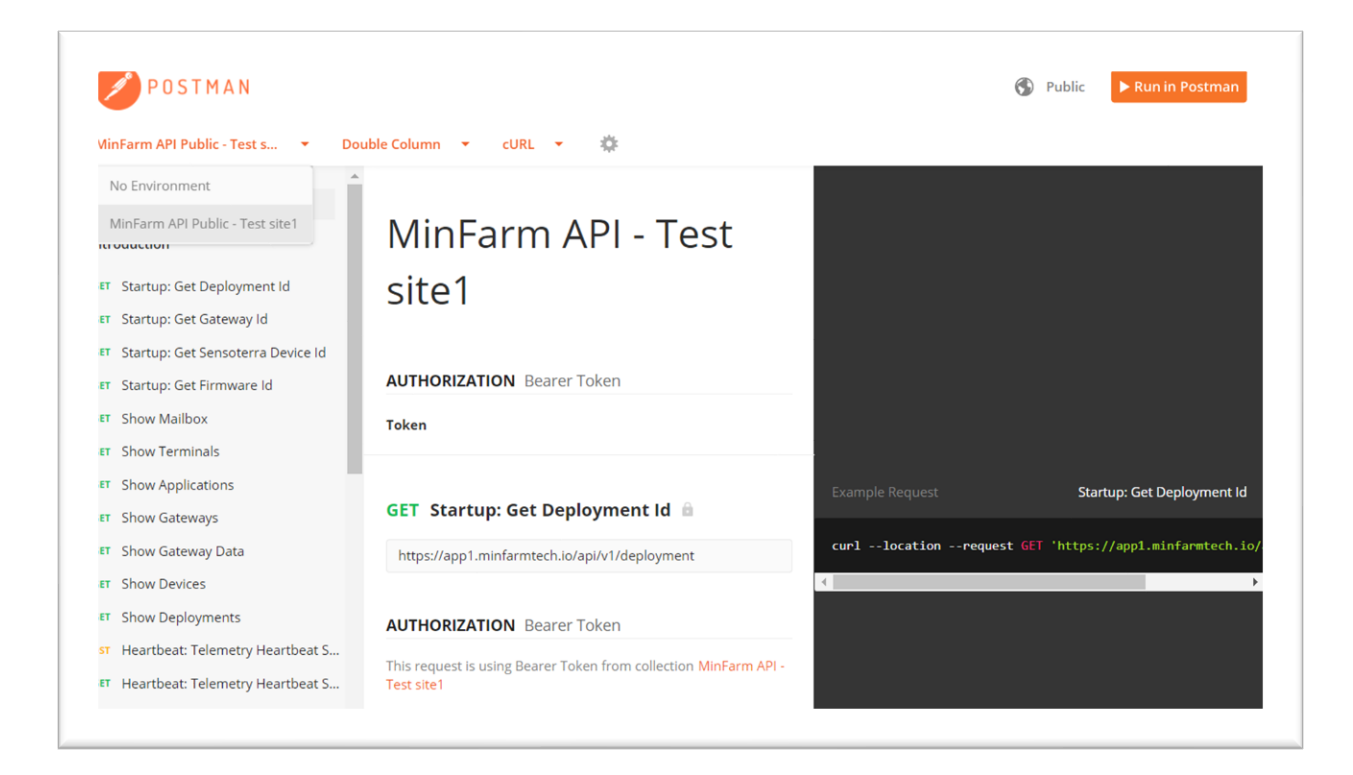

Select the orange **<Run in Postman>** button at the top right of the screen. Select **<Run in - Postman for Web>**. Note that you will prompted to setup a Postman account if you have not already done so. You do not need a Postman account to view the API commands, but you will need an account to interact with the API. If this is your first time accessing Postman, you may be asked some questions. You can continue 'without a team', select the default when prompted to create a workspace, and you do not need a desktop agent.

! Note some web browser settings may need to be changed so the **<Run in Postman>** button can be activated. In Settings turn off 'Block popup windows'. If this does not work then contact MinFarm for two JSON files, one for the Collection and one for the Environment. When in Postman, select the **<Import>** button.

The screen below shows an example of an imported MinFarm API Collection (**MinFarm API - Test site x**) on the left-hand side tool-bar.

| S My Wor                                                                       | kspace                                                                                                    | New Import                                                       | MinFarm API Publi                                                                                                    | MinFarm A                                                                                                    | PI - Tes 🗙                                     | + •••                                      | MinFarm API Public - Test site x 🗸 🗸                                                                                                    |
|--------------------------------------------------------------------------------|----------------------------------------------------------------------------------------------------|------------------------------------------------------------------|----------------------------------------------------------------------------------------------------|----------------------------------------------------------------------------------------------------|------------------------------------------------|--------------------------------------------|----------------------------------------------------------------------------------------------------|
| Collections<br>APIs<br>Pi<br>wironments<br>Cock Servers<br>Monitors<br>History | + =<br>MinFarm API - Test site<br>GET Startup: Get Dep<br>GET Startup: Get Dev<br>GET Startup: Get Firm<br>GET Show Mailbox<br>GET Show Application<br>GET Show Gateways<br>GET Show Gateways<br>GET Show Devices | x<br>loyment Id<br>eway Id<br>ice 1 Id<br>iware Id<br>is<br>bata | MinFarm API - Test<br>Auth • Pre-req. Tests<br>This authorization method<br>collection. You can override<br>request.<br>Type<br>Bearer Token<br>The authorization heade<br>when you send the reque<br>Learn more about author | © 0<br>Variables •<br>will be used for a this by specifying this by specifying the set of the set.<br>ization > | 박 0<br>every request<br>ing one in the<br>v    | oos الله الله الله الله الله الله الله الل | Documentation<br>Make things easier for your teammates will<br>a complete collection description.<br>Authorization Bearer Token<br>Token<br>NEXT IN THIS COLLECTION<br>GET Startup: Get Deployment Id<br>GET Startup: Get Gateway Id<br>GET Startup: Get Device 1 Id |
|                                                                                | GET Show Deploymen<br>POST Heartbeat: Telen<br>GET Heartbeat: Telen<br>GET Heartbeat: Get T                                                                                                    | nts<br>netry Heartb<br>netry Heartb<br>elemetry He               | <ul> <li>Heads up! These pa<br/>data. To keep this d<br/>a collaborative envir<br/>using variables. Lea</li> </ul>                                                                                                    | rameters hold se<br>ata secure while<br>ronment, we reco<br>rn more about va                                    | ensitive<br>working in<br>ommend<br>ariables 7 | ×                                          | GET Show Mailbox<br>GET Show Terminals<br>View complete collection documentation                                                                                                    |

# 8.2 EDITING THE ENVIRONMENT VARIABLES

Select Environments on the left-hand side of the screen and select the required Environment. In this example the Environment is called **MinFarm API - Test site x**.

#### Iome Workspaces ~ API Network V Reports Explore C Search Postman 👍 🎮 🔯 🗘 Upgrade 3 My Workspace New Import MinFarm API - Tes... × + •••• No Environment ٦ + = ♀ Fork 0 🗒 Save 🖨 Share MinFarm API - Test site x 000 Globals VARIABLE INITIAL VALUE CURRENT VALUE ••• Persist All Reset All 00 ✓ baseUrl https://app1.minfarmt... https://app1.minfarmtech.io APIs MinFarm API - Test site x personalAccessToken... 0 vironments gatewayName deviceName1 ock Servers deploymentName ~ devEui1 Monitors чC Flows 1 History (1) Use variables to reuse values in different places. Work with the current value of a variable to × prevent sharing sensitive values with your team. Learn more about variable values ] 🕞 Console ☺ Bootcamp . ④ Auto-select agent . Runner III Trash

Some Environment variables need to be filled in with information that has come from the Deployment you have setup in Section 7.2. Find the information you have entered in the MinFarm Dashboard, and add each variable value to both the **<Initial Value>** and **<Current Value>**. Select **<Save>**.

- gatewayName
- deviceName1
- deploymentName
- devEui1

In this example these are populated as shown below.

| K My Wor      | kspac | e                      | New Import | D. M | inFarm API - Tes 🗙                        | + ***                                                             |                                                         | MinFarm API - Test site      | ××      |
|---------------|-------|------------------------|------------|------|-------------------------------------------|-------------------------------------------------------------------|---------------------------------------------------------|------------------------------|---------|
|               | +     | Ŧ                      |            | Min  | Farm API - Test site x                    |                                                                   | 父 Fork                                                  | MinFarm API - Test si        | te x    |
| 0             |       | Globals                |            |      | VARIABLE                                  | INITIAL VALUE                                                     | CURRENT VALUE                                           | ••• Persist All              | Reset A |
| APIs          |       | MinFarm API - Test sit | ex 📀       |      | baseUrl                                   | https://app1.minfarmt                                             | https://app1.minfarmtech                                | h.io                         |         |
| 0             |       |                        |            |      | personalAccessToker                       | <b>.</b>                                                          |                                                         |                              |         |
| vironments    |       |                        |            | ~    | gatewayName                               | Test Gateway                                                      | Test Gateway                                            |                              |         |
|               |       |                        |            | ~    | deviceName1                               | Test Sensor                                                       | Test Sensor                                             |                              |         |
| ck Servers    |       |                        |            | ~    | deploymentName                            | Test Deployment                                                   | Test Deployment                                         |                              |         |
| ~             |       |                        |            |      | devEui1                                   | 00800000400B024                                                   | 00800000400B024 TE                                      | ST                           |         |
| vionitors     |       |                        |            |      | Add a new variable                        |                                                                   |                                                         |                              |         |
| rfC0<br>Flows |       |                        |            |      |                                           |                                                                   |                                                         |                              |         |
| 4)<br>History |       |                        |            |      |                                           |                                                                   |                                                         |                              |         |
|               |       |                        |            |      | Use variables to re<br>prevent sharing se | use values in different places.<br>nsitive values with your team. | Work with the current valu<br>Learn more about variable | e of a variable to<br>values | ×       |

! Note the correct Environment also needs to be correctly selected from the dropdown Environment menu at the top right of the dashboard. See above screenshot.

# 8.3 CREATING PERSONAL ACCESS TOKENS

Security in the form of Personal Access Tokens (PATs) was discussed in Section 6.0. To obtain the required PATs, go to API in the drop-down menu at the top right of the MinFarm Dashboard.

|                 | API                                                                                                    | My Account                                            |
|-----------------|----------------------------------------------------------------------------------------------------|-------------------------------------------------------|
| Home            | and the second second second second                                                                                                    | L Logout                                              |
| Deployments     | Authorization Code Grant Clients                                                                                                    |                                                       |
| Applications    | <ul> <li>API server where they will either approve or deny the request to iss<br/>your consuming application.</li> </ul>                                                    | ct a user to the MinFarm<br>ue an access token to     |
| ዲ Customers     | Authorization Code Grant Clients                                                                                                    |                                                       |
| •)) Devices     | · ·                                                                                                    |                                                       |
| IDP Mailboxes   | Personal Access Tokens                                                                                                    |                                                       |
| 🕉 IDP Terminals | •                                                                                                    |                                                       |
| 👌 Gateways      | When using the Personal Access Token OAuth Authentication flow,<br>token to yourself that your consuming application can use withou<br>typical authorization redirect flow. | you can issue an access<br>t having to go through the |
|                 | Personal Access Tokens                                                                                                    |                                                       |

Select **<Personal Access Tokens>** and **<Create Token>**. Call the token name 'Write', and select the write scope as shown below.

| Deployments     |                                                                                                    |  |
|-----------------|----------------------------------------------------------------------------------------------------|--|
|                 | Create Personal Access Token                                                                                                    |  |
| Applications    | •                                                                                                    |  |
| Customers       | Token Name:                                                                                                    |  |
| ,               | Write                                                                                                    |  |
| ) Devices       |                                                                                                    |  |
| ] IDP Mailboxes | Select Scope Permissions:                                                                                                    |  |
| DP Terminals    | • read: Only function calls that read resources may be called. Function calls that create or delete resources cannot be called.                                                                                                    |  |
| Gateways        | • write: Function calls that read and write resources may be called. The Write scope includes all function calls within the Read scope.                                                                                                    |  |
|                 | <ul> <li>manager: In addition to function calls that read and write resources, function calls in the<br/>API/Manager function group can be called. The Manager scope includes all function calls<br/>within the Read and Write scopes.</li> </ul> |  |
|                 | • firmware: Function calls that use firmware resources may be called.                                                                                                    |  |

Select **<Save>**. The PAT has been created. Copy all of the access token. It is important to select all of the access token and ensure that the start and end of the selected area contains no white space.

Note that it must be copied at this point and saved somewhere, as it will no longer be accessible after exiting this screen. Should you forget to save the token, simply delete the token and create a new one.

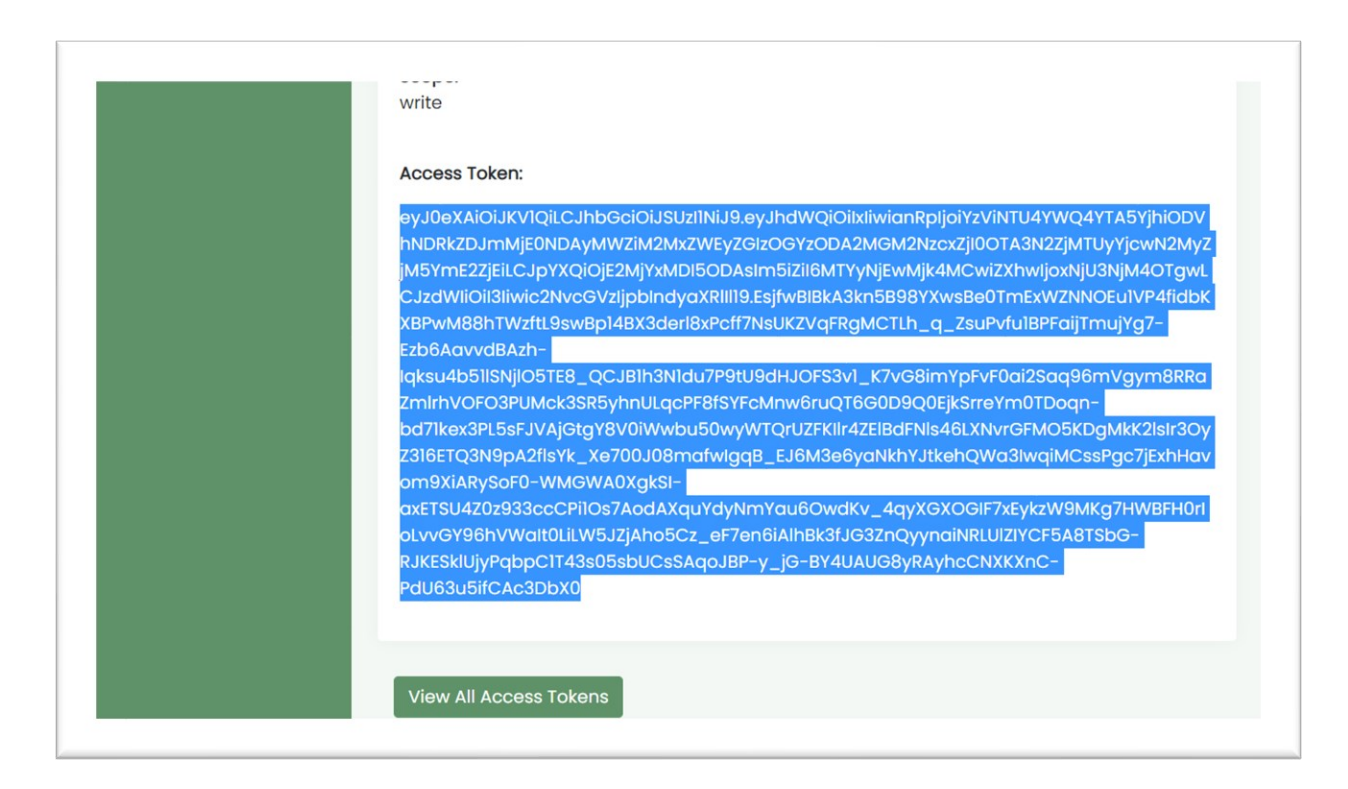

Paste into the **<Initial Value>** and **<Current Value>** of the personalAccessTokenWrite variable in your Environment. Select **<Save>**.

| S My Wor      | kspace                    | New Import | <b>D</b> M | inFarm API - Tes $	imes$ $\dashv$                | - 000                                                                                                    |                         | MinFarm API - Test site x |                |             |  |  |
|---------------|---------------------------|------------|------------|--------------------------------------------------|----------------------------------------------------------------------------------------------------|-------------------------|---------------------------|----------------|-------------|--|--|
|               | + =                       |            | Min        | Farm API - Test site x                           | 약 Fork                                                                                                    | 0 Save A Share ••••     |                           |                |             |  |  |
| .0            | Globals                   |            |            | VARIABLE                                         | INITIAL VALUE                                                                                                    | CURRENT VALUE           | 000                       | Persist All    | Reset A     |  |  |
| APIs          | MinFarm API - Test site x | 0          |            | baseUrl                                          | https://app1.minfarmt                                                                                                    | https://app1.minfarmted | ch.io                     |                |             |  |  |
|               |                           |            |            | personalAccessToken                              | eyJ0eXAiOiJKV1QiLCJ                                                                                                    | eyJ0eXAiOiJKV1QiLCJh    | bGciOiJSU                 | JzI1NiJ9.eyJhd | IWQiOilxliv |  |  |
| vironments    |                           |            |            | gatewayName                                      | Test Gateway                                                                                                    | Test Gateway            |                           |                |             |  |  |
|               |                           |            |            | deviceName1                                      | Test Sensor                                                                                                    | Test Sensor             |                           |                |             |  |  |
| ock Servers   |                           |            |            | deploymentName                                   | Test Deployment                                                                                                    | Test Deployment         |                           |                |             |  |  |
| <u></u>       |                           |            |            | devEui1                                          | 00800000400B024                                                                                                    | 00800000400B024 T       | EST                       |                |             |  |  |
| Monitors      |                           |            |            | Add a new variable                               |                                                                                                    |                         |                           |                |             |  |  |
| 더()<br>Flows  |                           |            |            |                                                  |                                                                                                    |                         |                           |                |             |  |  |
| ()<br>History |                           |            |            |                                                  |                                                                                                    |                         |                           |                |             |  |  |
|               |                           |            |            | Use variables to reuse<br>prevent sharing sensit | riables to reuse values in different places. Work with the current value of a variable to<br>tt sharing sensitive values with your team. Learn more about variable values |                         |                           |                |             |  |  |

### 8.4 CREATING THE COLLECTION VARIABLES

As well as Environment variables, Postman also uses some local Collection variables. These need to be set the first time you use the Collection, and also anytime you log out of Postman and log back in again. In the screenshot below, no Collection variables can be seen if you hover over the gatewayIdO1 variable in the URL, *i.e.* the initial and current values are blank.

| es 🗠 Reports Explore                                                               | 🔍 Search Postman 🛛 🍊                                 | r+ & &                                                                   |
|------------------------------------------------------------------------------------|------------------------------------------------------|--------------------------------------------------------------------------|
| New Import                                                                         | Over C M GET S GET S K                               | + ••• MinFarm                                                            |
| 000                                                                                | MinFarm API - Test site x / Show Gateway Data        | 🖺 Save 🗸                                                                 |
| irm API - Test site x<br>r Startup: Get Deployment Id<br>r Startup: Get Gateway Id | GET V {{baseUrl}}/api/v1/gateway/{{gatewayId01}}/dat | a                                                                        |
| r Startup: Get Device 1 ld<br>r Startup: Get Firmware Id<br>r Show Mailbox         | 1 INITIAL<br>CURRENT<br>SCOPE Collection             | Pre-request script<br>JavaScript, and ar<br>is sent.<br>Learn more about |
| T Show Terminals<br>T Show Devices                                                 |                                                      | SNIPPETS<br>Get an environmen                                            |

To set these Collection variables it is necessary to run the following series of Postman Requests:

# **GET Startup: Get Deployment Id**

Select **<Send>**. Expect a successful response of 200 OK. Select the Console on the bottom left-hand side to confirm 'Found deployment'.

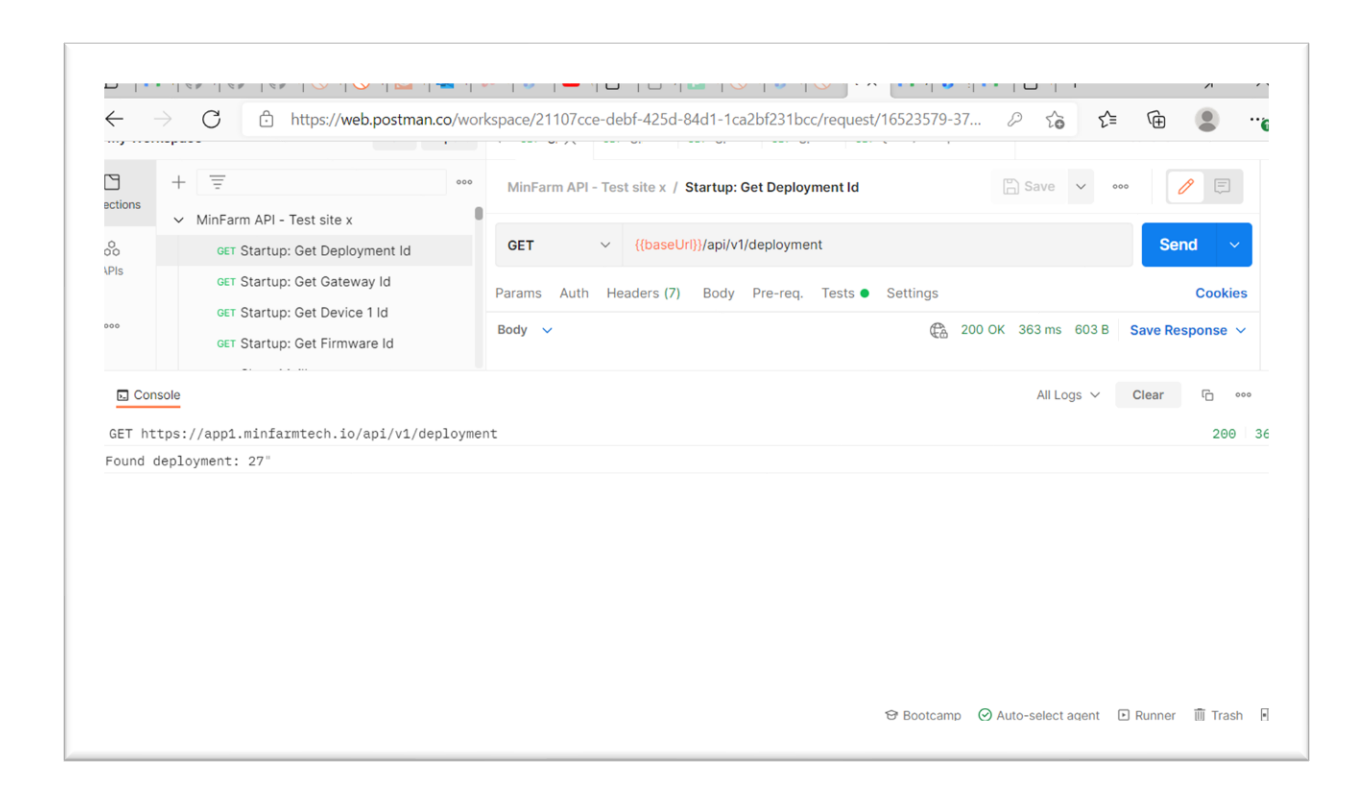

### **GET Startup: Get Gateway Id**

Confirm that a successful response of 200 OK is received for the Gateway, and the Console shows 'Found gateway'.

| GET Startup: Get Firmware Id                   |                      |
|------------------------------------------------|----------------------|
| Console                                        | All Logs 🗸 Clear 🔂 👓 |
| GET https://app1.minfarmtech.io/api/v1/gateway | 200 26               |
| Found gateway: 12"                             |                      |

#### **GET Startup: Get Device 1 Id**

Confirm that a successful response of 200 OK is received for the Device, and the Console shows 'Found device'.

| GET Startup: Get Firmware Id                    | Iost Nosalis | 100 200 OK 200 IIIS 100 D 3040 NC | эропъе –         |
|-------------------------------------------------|--------------|-----------------------------------|------------------|
| Console                                         |              | All Logs V Clear                  | ۰۰۰ <sup>۲</sup> |
| • GET https://app1.minfarmtech.io/api/v1/device |              |                                   | 200 2            |
| 'Found device: 27"                              |              |                                   |                  |

### **GET Startup: Get Firmware Id**

Only if you are using the Firmware feature is it necessary to set the Firmware Id variable. Contact MinFarm if you need further information on this, and need it added to your Collection. Confirm that a successful response is received for the Firmware, and the Console shows 'Found firmware'.

| Console All Loas V Clear                        |        |
|-------------------------------------------------|--------|
|                                                 | G 000  |
| GET https://appl.minfarmtech.io/api/v1/firmware | 200 46 |

#### 8.5 SYNC DEVICE LIST

Finally, it is necessary to push to the Gateway the Device(s) that you have created in the MinFarm Dashboard. Refer to Section 9.2.

See Section 9.1 below for an explanation of the types of Request used by the MinFarm API, and what polling of Requests means.

#### 9.0 THE MINFARM API COMMANDS

The Collection that you have received contains various Postman Requests. These Requests allow you to view the information flow between your Gateway, Terminal, and Device(s). The Requests and expected Responses are detailed in the Sections below. Note 1: Times are in UTC.

Note 2: Screenshots from Postman are shown below. Where the Postman screen is not large enough to show a screenshot of all data in the Postman Response, the data has been copied from the Response, and shown here in table format.

#### 9.1 MINFARM API COMMAND TERMINOLOGY

The MinFarm API support two types of commands, Instant and Queued.

- <u>Instant</u> commands are processed immediately by the MinFarm API. A Response is immediately returned which includes the command result. The IDP satellite link does not need to be active for this type of command.
- <u>Queued</u> commands can take several minutes to process, and use a polling approach which runs the command as a background task. The command result is made available at a later stage. The MinFarm API immediately returns a Response indicating whether the command has been queued for processing. If the command was queued successfully, the Response includes an id which can be used later to poll the result of the command. Initially, the command result will be PENDING. When the command processing is complete (less than 5 minutes for most queued commands), the processing result is made available in the command result. If the command processing does not complete within a certain time, the command result is set to TIMEOUT and the command processing is cancelled.

The result field can take the following values:

0: PENDING. Description: Keep polling for the result.

1: SUCCESS. Description: The command was successful.

2: TIMEOUT. Description: The command timed out.

The processing of a queued command involves several steps: the command is forwarded by the MinFarm API to the Gateway; the Gateway runs the command; the Gateway sends the command result back to the MinFarm API; the MinFarm API saves the command result. The IDP satellite link must be active for this type of command.

# 9.2 SYNC DEVICE LIST Request: Post Device List: Sync Device List

Description: Initiates a push to the Gateway of the Device(s) you have created.

Type of Command: Queued.

URL: {{baseUrl}}/api/v1/deployment/{{deploymentId01}}/sync

Expected Response: 200 OK

Example Response: The Deployment name and creation time is displayed in the Response.

| My Works      | space                                     | New Import                        | ← 0                | ET S.                   | GET S.                                | GET S.                     | POST [X        | $\rightarrow$ +    | ooo Mi      | nFarm API - Test s | ite x                |
|---------------|-------------------------------------------|-----------------------------------|--------------------|-------------------------|---------------------------------------|----------------------------|----------------|--------------------|-------------|--------------------|----------------------|
| Collections   | + =                                       | emetry Gatewa                     | MinFarm            | API - Tes               | t site x / De                         | vice List: Sync            | Device List    |                    | 🖺 Save      | V 000              | <b>/</b>             |
| O<br>APIs     | GET Firmware: Tele                        | emetry Status (                   | POST               | ~                       | {{baseUrl}}                           | /api/v1/deployn            | nent/{{deploym | entId01}}/syn      | IC          |                    | Send ~               |
| vironments    | GET Reboot: Telen                         | netry Status<br>netry Gateway     | Params A<br>Body 🗸 | uth He                  | aders (8)                             | Body Pre-rec               | . Tests •      | Settings           | 00 OK 341 n | ns 601 B Save      | Cookie<br>e Response |
| ck Servers    | GET Reboot: Telen                         | netry Status<br>vice 1 Downlink   | Pretty             | Raw                     | Preview                               | Visualize                  | JSON 🗸         | <b>1</b>           |             |                    |                      |
| Monitors      | GET Downlink: Tele                        | emetry Status<br>netry Gateway    | 2<br>3<br>4        | "id":<br>"use:<br>"name | 27,<br>_id": 7,<br>e": "Test          | Deployment",               |                | odu o lud o        |             |                    |                      |
| 4)<br>History | GET Metrics: Telen<br>POST Metrics: Telen | netry Status (G<br>netry Device 1 | 6<br>7             | "synd<br>"crea          | cksum": "\$<br>c_state":<br>ated_at": | "not_synced"<br>2021-07-12 | 14:51:36",     | ŲjkeP <u>/UjnE</u> | babaiR/2EV  | 1866/VKF0e.IL      | 50,                  |
|               | GET Metrics: Telen<br>POST Ping: Telemet  | netry Status (D<br>ry Ping        | 8<br>9 M           | "upda                   | ited_at":                             | 2021-07-12                 | 14:51:36"      |                    |             |                    |                      |
|               | GET Ping: Telemet                         | ry Status<br>ync Device List      |                    |                         |                                       |                            |                |                    |             |                    |                      |
|               | GET Device List: S                        | une Statue                        |                    |                         |                                       |                            |                |                    |             |                    |                      |

### Request: GET Device List: Sync Status

Description: Poll status of queued command.

Type of Command: Queued.

# URL: {{baseUrl}}/api/v1/deployment/{{deploymentId01}}/sync

Expected Response: 200 OK

Example Immediate Response: The same id is returned. "deployment\_result" of 0 to show it is pending.

| C +          |                                                                                                    |                                                                        |                                                                         |                             |                                   |            |
|--------------|----------------------------------------------------------------------------------------------------|------------------------------------------------------------------------|-------------------------------------------------------------------------|-----------------------------|-----------------------------------|------------|
|              | Post Firmware: Telemetry Cotewa                                                                                                    | MinFarm API - Test                                                     | site x / Device List: Sync S                                            | Status                      | 🖺 Save 🗸 👓                        | 1          |
| 00<br>APIs   | GET Firmware: Telemetry Status (<br>POST Reboot: Telemetry Gateway                                                                                                  | GET ~                                                                  | {{baseUrl}}/api/v1/deployme                                             | ent/{{deploymentId01}}/sync |                                   | Send ~     |
| vironments   | GET Reboot: Telemetry Status<br>POST Reboot: Telemetry Gateway                                                                                                    | KEY                                                                    | VAL                                                                     | .UE                         | DESCRIPTION 000                   | Bulk Edit  |
| ck Servers   | GET Reboot: Telemetry Status<br>POST Downlink: Device 1 Downlink                                                                                                    | Key<br>Body V                                                          | Valu                                                                    | ue 200 O                    | Description<br>K 364 ms 438 B Sav | e Response |
| Monitors     | GET Downlink: Telemetry Status<br>POST Metrics: Telemetry Gateway                                                                                                   | Pretty Raw                                                             | Preview Visualize                                                       | JSON V                      |                                   | Q          |
| Ð<br>History | GET Metrics: Telemetry Status (G<br>POST Metrics: Telemetry Device 1<br>GET Metrics: Telemetry Status (D<br>POST Ping: Telemetry Ping<br>GET Ping: Telemetry Status | 1 1<br>2 "id":<br>3 "sync,<br>4 "(<br>5 "i<br>6  <br>7 }<br>8 }<br>9 8 | 27,<br>_result": {<br>deployment_result": 0,<br>gateways": {<br>"12": 0 |                             |                                   |            |

Example Response after approximately 5 minutes: The same id is returned. "deployment\_result" of 1 to show it is successful. A sync can take 5 minutes or more depending on the number of devices.

| Ky Works     | pace                                                                                                    | New Import                                                                            | ← GI           | ET S. GET S. POST [                                                                                         | GET D X                           | $\rightarrow$ + | MinFarm API - Tes | it site x    |  |  |  |  |  |
|--------------|----------------------------------------------------------------------------------------------------|---------------------------------------------------------------------------------------|----------------|----------------------------------------------------------------------------------------------------|-----------------------------------|-----------------|-------------------|--------------|--|--|--|--|--|
| Collections  | + =                                                                                                    | 000                                                                                   | MinFarm /      | MinFarm API - Test site x / Device List: Sync Status 🔛 Save 🗸 👓 🖉 🗐                                         |                                   |                 |                   |              |  |  |  |  |  |
| oo<br>APIs   | GET Firmware: Telen                                                                                                    | netry Status (                                                                        | GET            | \[         {\baseUrl})/api/v1/dep     \]                                                                    | bloyment/{ <mark>{deployme</mark> | ntld01}}/sync   |                   | Send ~       |  |  |  |  |  |
| vironments   | GET Reboot: Teleme                                                                                                    | try Gateway                                                                           | Query Para     | uth Headers (7) Body Pre                                                                                    | e-req. Tests Sett                 | lings           |                   | Cookie       |  |  |  |  |  |
| -            | POST Reboot: Teleme                                                                                                    | try Gateway                                                                           | KEY            |                                                                                                    | VALUE                             |                 | DESCRIPTION       | ••• Bulk Ed  |  |  |  |  |  |
| bock Servers | POST Downlink: Devic                                                                                                    | e 1 Downlink                                                                          | Key            |                                                                                                    | Value                             | Description     |                   |              |  |  |  |  |  |
| Monitors     | GET Downlink: Telem<br>POST Metrics: Teleme                                                                                                | netry Status<br>etry Gateway                                                          | Body 🗸         |                                                                                                    |                                   | € 200 OK        | 357 ms 450 B Sa   | ave Response |  |  |  |  |  |
| History      | GET Metrics: Teleme<br>POST Metrics: Teleme<br>GET Metrics: Teleme<br>POST Ping: Telemetry<br>GET Ping: Telemetry<br>POST Device List: Syn | etry Status (G<br>etry Device 1<br>etry Status (D<br>Ping<br>Status<br>ac Device List | Pretty 1 5 6 7 | Raw Preview Visual<br>"id": 27,<br>"sync_result": {<br>"deployment_result"<br>"gateways": {<br>"12": 1<br>} | J\$0N ∨<br>': 1,                  |                 |                   | F C          |  |  |  |  |  |

# 9.3 SHOW MAILBOXES Request: <u>GET Show Mailboxes</u>

Description: Shows a list of all IDP Mailboxes created in the MinFarm Dashboard.

Type of Command: Instant.

URL: {{baseUrl}}/api/v1/idp-mailbox

Expected Response: 200 OK

Example Response:

| My Work                | space                                                                     | New Import                       | $\leftarrow$ | GET                    | S.         | POST [               | GE                | TD.                | get S. 🗙                   | $\rightarrow$ + | - 000  | MinFarm API   | - Test site | x       |
|------------------------|---------------------------------------------------------------------------|----------------------------------|--------------|------------------------|------------|----------------------|-------------------|--------------------|----------------------------|-----------------|--------|---------------|-------------|---------|
| Dillections            | + =                                                                       | 000                              | MinF         | arm AP                 | l - Tes    | st site x /          | Show Ma           | ilbox              |                            |                 | G      | ] Save 🗸      | •••         | 1       |
| oo<br>APIs             | <ul> <li>MinFarm API - Test site</li> <li>GET Startup: Get Dep</li> </ul> | x<br>oloyment Id                 | GET          |                        | ~          | {{baseU              | lrl}}/api/v       | l/idp-ma           | ilbox                      |                 |        |               | Se          | end ~   |
| <b>e.</b><br>ironments | GET Startup: Get Gat<br>GET Startup: Get Dev<br>GET Startup: Get Firm     | eway ld<br>rice 1 ld<br>nware ld | Params       | s Auti<br>-<br>y Param | h He<br>ns | eaders (7)           | Body              | Pre-ree            | q. Tests S                 | ettings         |        |               |             | Cookie  |
|                        | GET Show Mailbox                                                          |                                  |              | KEY                    |            |                      |                   | V                  | ALUE                       |                 |        | DESCRIPTION   | 000         | Bulk Ed |
| ck Servers             | GET Show Terminals                                                        |                                  |              | Key                    |            |                      |                   | V                  | alue                       |                 |        | Description   |             |         |
| ~                      | GET Show Application                                                      | าร                               | Body         | ~                      |            |                      |                   |                    |                            |                 | 200 OK | 1059 ms 650 B | Save R      | esponse |
| Ionitors               | GET Show Gateways                                                         |                                  | Pret         | tv                     | Raw        | Previe               | ew V              | isualize           | JSON V                     | _               |        |               |             |         |
| <i>f</i>               | GET Show Gateway                                                          | Data                             |              |                        |            |                      |                   |                    |                            |                 |        |               |             | _       |
| History                | GET Show Devices                                                          |                                  | 1            | C                      | £          |                      |                   |                    |                            |                 |        |               |             |         |
|                        | GET Show Deployment                                                       | GET Show Deployments             |              |                        |            | "id": 8,             |                   |                    |                            |                 |        |               |             |         |
|                        | POST Heartbeat: Telen                                                     | netry Heartb                     | 4            |                        |            | "user_id<br>"name":  | ": 7,<br>"Test I  | DP Mail            | box",                      |                 |        |               |             |         |
|                        | GET Heartbeat: Telen                                                      | netry Heartb                     | 6            |                        |            | "mailbox             | _userna           | me": "M            | B582",                     |                 |        |               |             |         |
|                        | GET Heartbeat: Get T                                                      | elemetry He                      | 7            |                        |            | "created<br>"updated | _at": "<br>at": " | 2021-07<br>2021-07 | -10 16:54:3<br>-12 14:09:4 | 3",<br>9"       |        |               |             |         |
|                        | GET Liplinks: Get Dev                                                     | ico 1 Doto                       | 9            |                        | 2          |                      | -                 |                    |                            |                 |        |               |             |         |

# 9.4 SHOW TERMINALS Request: <u>GET Show Terminals</u>

Description: Shows a list of all Terminals created in the MinFarm Dashboard.

Type of Command: Instant.

URL: {{baseUrl}}/api/v1/idp-terminal

Expected Response: 200 OK

Example Response:

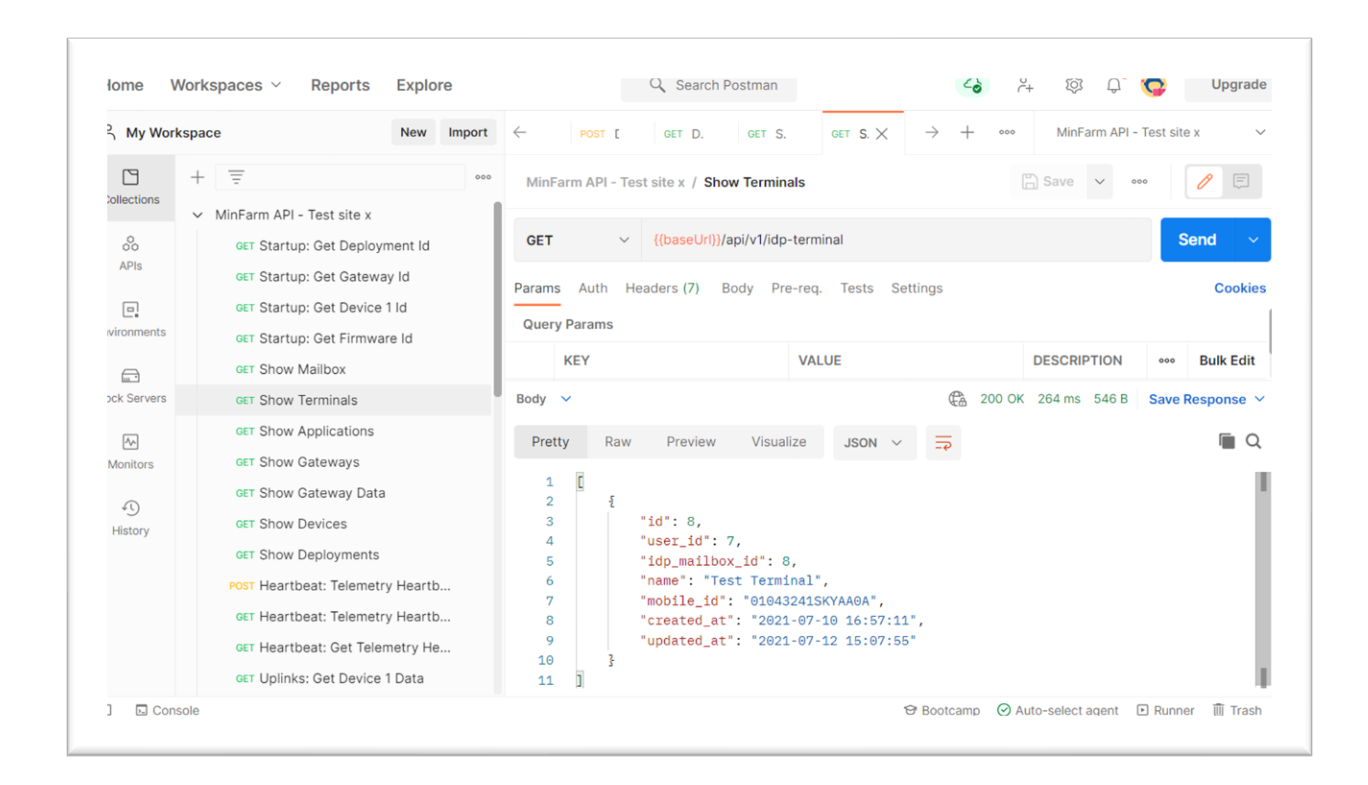

### 9.5 SHOW APPLICATIONS Request: <u>GET Show Applications</u>

Description: Shows a list of all Applications created in the MinFarm Dashboard.

Type of Command: Instant.

URL: {{baseUrl}}/api/v1/application

Expected Response: 200 OK

Example Response: Note some sensitive information has been blurred out from the screenshot below.

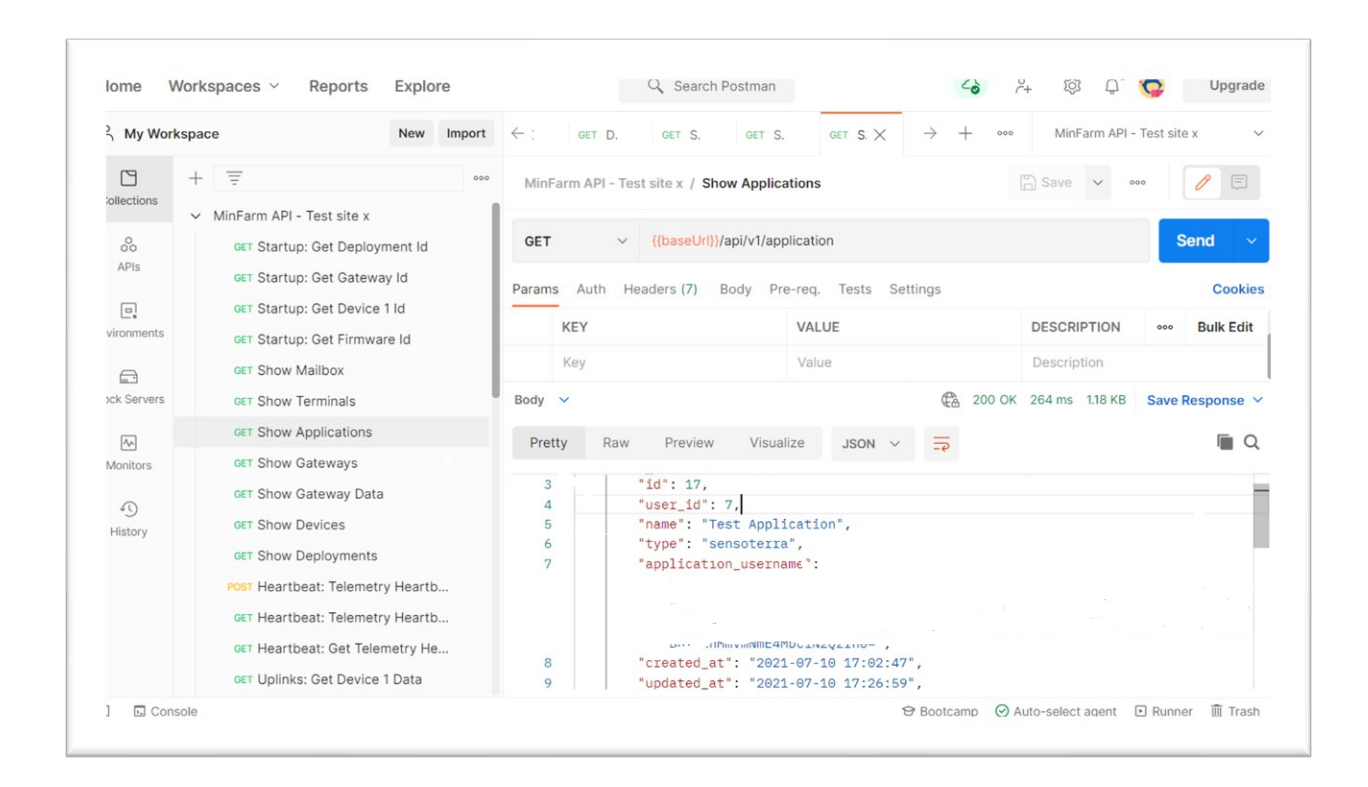

# 9.6 SHOW GATEWAY Request: <u>GET Show Gateways</u>

Description: Shows a list of all Gateways created in the MinFarm Dashboard.

Type of Command: Instant.

URL: {{baseUrl}}/api/v1/gateway

Expected Response: 200 OK

Example Response:

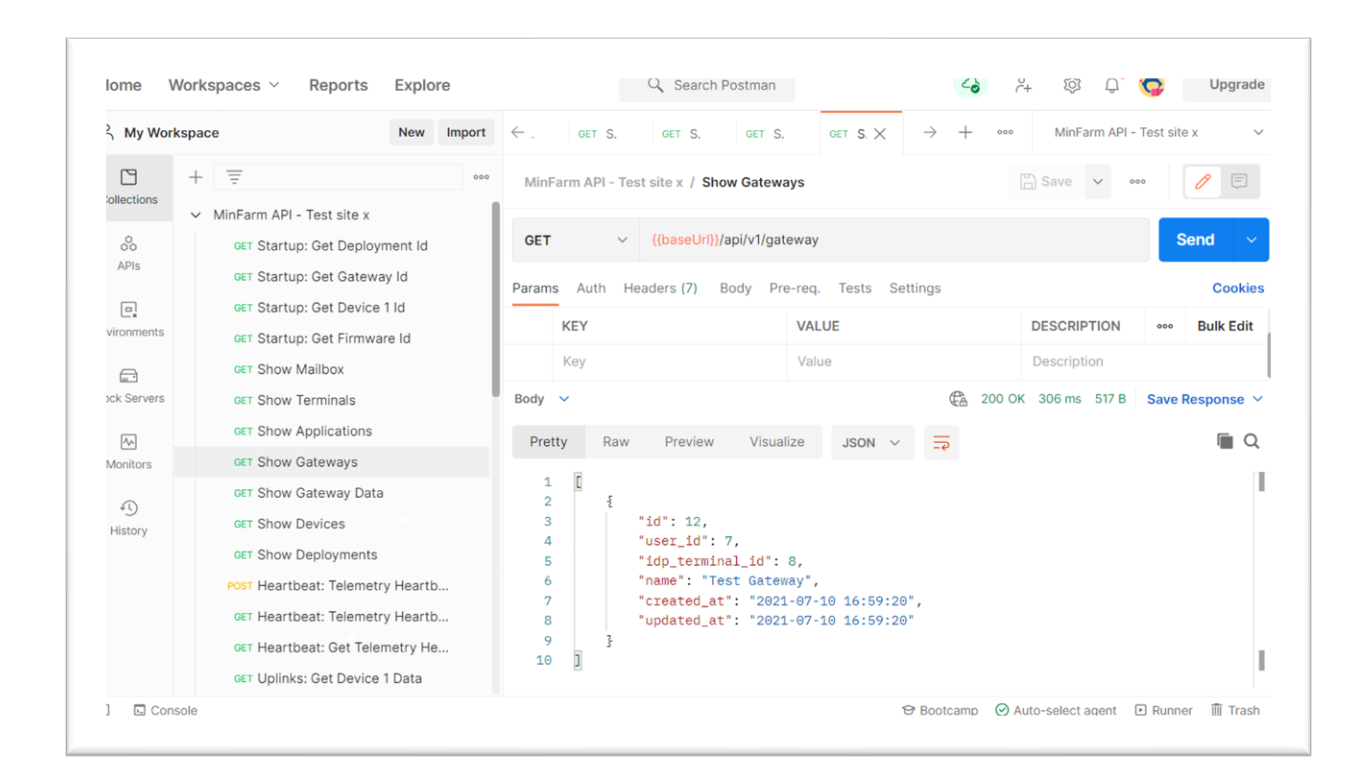

#### 9.7 SHOW GATEWAY DATA Request: **GET Show Gateway Data**

Description: Shows the most recent messages sent by the Gateway over the satellite link.

Type of Command: Instant.

```
URL: {{baseUrl}}/api/v1/gateway/{{gatewayId01}}/data
```

Expected Response: 200 OK

Example Response:

```
[
{
    "id": 9371,
    "created_at": "2021-07-13 17:26:03",
    "updated_at": "2021-07-13 17:26:03",
    "message_id": "59463268",
    "message_utc": "2021-07-13 17:25:59",
    "receive_utc": "2021-07-13 17:25:59",
    "mobile_id": "01043241SKYAA0A",
```

```
"region_name": "EMEARB7",
"sin": "144",
"payload": "\"\"",
"ota_message_size": 24,
"custom_data":
"{\"frame_count_client\":0,\"frame_version\":1,\"tel
emetry_command\":4,\"telemetry_data\":{\"version_maj
or\":2,\"version_minor\":1,\"version_patch\":0,\"cpu
_usage_since_boot\":32,\"cpu_usage_since_last_call\"
:21,\"last_power_on\":\"2021-07-13
17:07:07\"},\"req_frame_count_server_short\":0,\"res
ult\":1,\"mic\":\"4A2E7F44\",\"command_type\":144}"
}
```

9.8 SHOW DEVICES Request: GET Show Devices

Description: Shows a list of all Devices created in the MinFarm Dashboard.

Type of Command: Instant.

URL: {{baseUrl}}/api/v1/device

Expected Response: 200 OK

Example Response: Note some sensitive information has been blurred out from the screenshot below.

| ome v      | Norkspaces V Report       | ts Explore   |              |            | Q Searc               | h Postma           | IN               |             |               | <ol> <li>č</li> </ol> | + 103 Û      | Up Up         | grad  |
|------------|---------------------------|--------------|--------------|------------|-----------------------|--------------------|------------------|-------------|---------------|-----------------------|--------------|---------------|-------|
| My Work    | kspace                    | New Import   | $\leftarrow$ | GET S.     | GET S.                | GET                | S.               | get S. 🗙    | $\rightarrow$ | + 000                 | MinFarm API  | - Test site x | `     |
|            | + =                       | 000          | MinFar       | m API - Te | st site x / S         | how Dev            | ices             |             |               |                       | Save 🗸       | ···· /        |       |
| ollections | ✓ MinFarm API - Test site | x            |              |            |                       |                    |                  |             |               |                       |              |               |       |
| 00         | GET Startup: Get De       | ployment Id  | GET          | $\sim$     | {{baseUrl             | }/api/v1/          | device           |             |               |                       |              | Send          |       |
| APIs       | GET Startup: Get Gat      | teway Id     |              |            |                       |                    |                  |             |               |                       |              |               |       |
| _          | CET Startup: Cot Do       | vice 1 ld    | Params       | Auth H     | eaders (7)            | Body               | Pre-req.         | Tests Se    | ettings       |                       |              | Co            | ookie |
|            | GET Startup: Get Der      | vice i la    | Body 🗸       |            |                       |                    |                  |             | E             | à 200 OK              | 335 ms 747 B | Save Respor   | nse   |
| vironments | GET Startup: Get Firr     | mware Id     |              |            |                       |                    |                  |             |               | 2                     |              |               |       |
|            | GET Show Mailbox          |              | Pretty       | Raw        | Previev               | v Vis              | ualize           | JSON $\sim$ | =             |                       |              |               | Ċ     |
| ck Servers | GET Show Terminals        |              |              | 1          |                       |                    |                  |             |               |                       |              |               |       |
|            | CET Show Applicatio       | 20           | 3            |            | "id": 27,             |                    |                  |             |               |                       |              |               |       |
| A.h.       | GET SHOW Applicatio       | 115          | 4            |            | "user_id"             | : 7,               |                  |             |               |                       |              |               |       |
| Monitors   | GET Show Gateways         |              | 5            |            | "customer             | _1d": n<br>ion id" | ull,<br>• 14     |             |               |                       |              |               |       |
| 0          | GET Show Gateway I        | Data         | 7            |            | "name": "             | Test Se            | nsor",           |             |               |                       |              |               |       |
| *)         | GET Show Devices          |              | 8            |            | "dev_eui"             | : "0080            | 00000400         | 9B024",     |               |                       |              |               |       |
| HISCOLY    | CET Show Deployme         | inte         | 9            |            | "app_eui"             | : "70B3            | D5DC9000         | 90000",     |               |                       |              |               |       |
|            | our snow Deployme         | 1113         | 10           |            | "app_key"<br>"class"  | : "⊾<br>"a"        |                  |             |               |                       |              |               |       |
|            | POST Heartbeat: Teler     | metry Heartb | 12           |            | "device_p             | rofile"            | : "devid         | ce_profile  | _01",         |                       |              |               |       |
|            | GET Heartbeat: Teler      | metry Heartb | 13           |            | "network_             | profile            | ": "netv         | work_profi  | le_01",       |                       |              |               |       |
|            | GET Heartbeat: Get        | Telemetry He | 14           |            | "created_             | at": "2            | 021-07-1         | 12 14:08:2  | З",           |                       |              |               |       |
|            | GET Uplinks: Get Dev      | vice 1 Data  | 15<br>16     |            | "updated_<br>"encrypt | at": "2<br>message | 021-07-1<br>": 1 | 12 14:51:1  | -,            |                       |              |               |       |
|            | oct opinika. Get Det      | noo i Data   | 10           |            | Sucrypt_              |                    | • •              |             |               |                       |              |               |       |

# 9.9 SHOW DEPLOYMENTS Request: <u>GET Show Deployments</u>

Description: Shows a list of all Deployments created in the MinFarm Dashboard.

Type of Command: Instant.

URL: {{baseUrl}}/api/v1/deployment

Expected Response: 200 OK

Example Response:

| My Worksp   | New Imp                                                                                                    | Nort $\leftarrow$ Over GET S. X GET S. GET S. GET $\rightarrow$ + $\circ\circ\circ$ MinFarm API - Test site x |
|-------------|----------------------------------------------------------------------------------------------------|----------------------------------------------------------------------------------------------------|
| llections – | GET Startup: Get Firmware Id                                                                                                    | •••• MinFarm API - Test site x / Show Deployments                                                             |
| o<br>APIs   | GET Show Mailbox<br>GET Show Terminals                                                                                                    | GET V {{baseUrl}}/api/v1/deployment Send V                                                                    |
| ronments    | GET Show Devices<br>GET Show Applications                                                                                                    | Body ✓ € 200 OK 324 ms 606 B Save Response ∨                                                                  |
| k Servers   | GET Show Gateways<br>GET Show Gateway Data                                                                                                    | Pretty Raw Preview Visualize JSON V                                                                           |
| Conitors    | GET Show Deployments<br>POST Heartbeat: Telemetry Heartb<br>GET Heartbeat: Telemetry Heartb<br>GET Heartbeat: Get Telemetry He<br>GET Uplinks: Get Device 1 Data<br>GET Uplinks: Get Gateway Data (<br>POST Firmware: Add Firmware 2K t<br>POST Firmware: Add Firmware Vers | <pre> 2 { 3</pre>                                                                                             |

# 9.10 SHOW CUSTOMERS Request: <u>GET Show Customers</u>

Description: Shows a list of all Customers created in the MinFarm Dashboard.

Type of Command: Instant.

URL: {{baseUrl}}/api/v1/customer

Expected Response: 200 OK

Example Response:

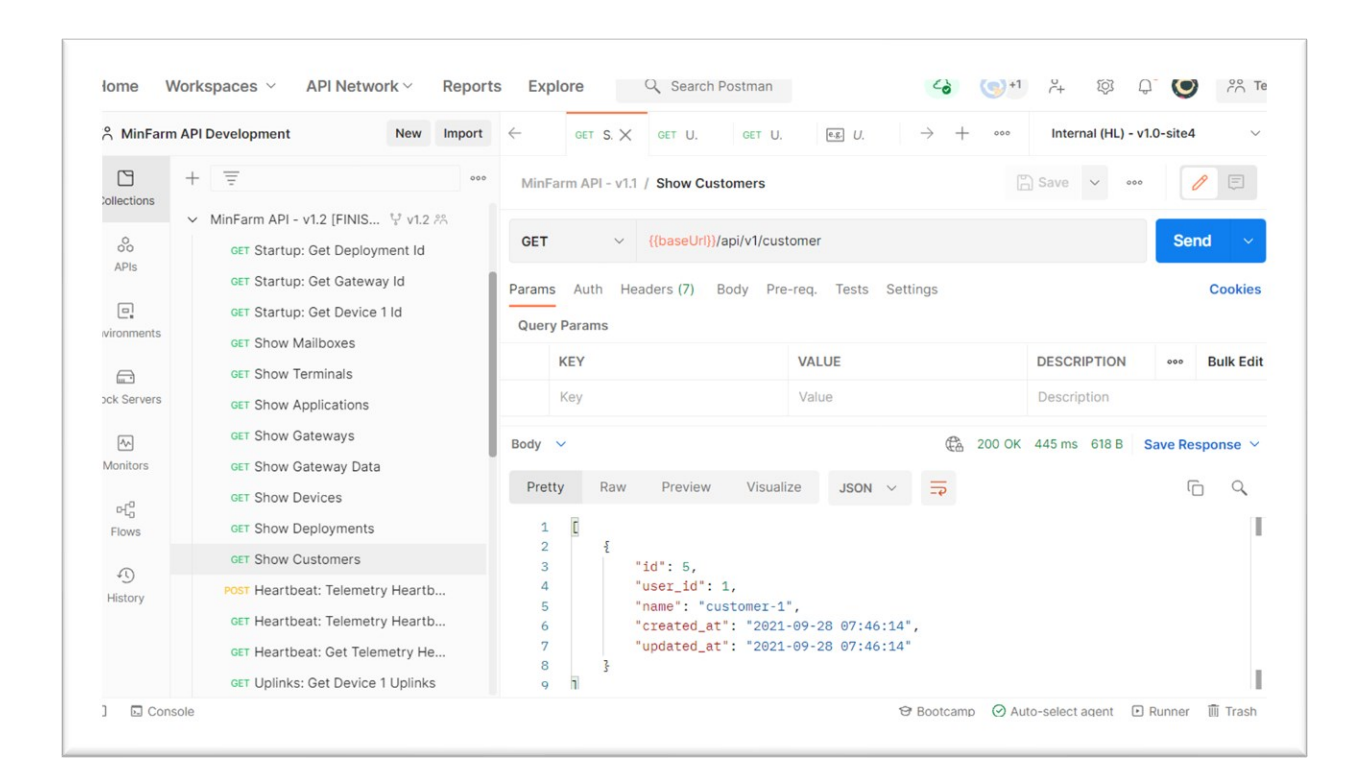

# 9.11 HEARTBEAT MESSAGE FROM GATEWAY Request: POST Heartbeat: Telemetry Heartbeat Start Request

Description: Initiates a heartbeat message from the Gateway. A heartbeat is a packet of data sent from the Gateway on a regular basis, in this example every 3600 seconds. There are two aspects to the heartbeat: the heartbeat command and subsequent response; and the actual heartbeat pulses. The heartbeat is one way of checking an open communication pathway to the Gateway.

Type of Command: Queued.

# URL: {{baseUrl}}/api/v1/gateway/{{gatewayId01}}/telemetry

Body:

{

```
"command": 1,
"interval": 3600
```

A telemetry "command" of 1 initiates a heartbeat command. Interval of 3600 seconds, *i.e.* 1 hour. This heartbeat interval can be changed as required.

# Expected Response: 201 Created

Example Response: Returns an id.

| My Workspace | e N                                                        | lew Import    | $\leftarrow$ | GET S.                          | post $I \times$ | GET H.        | GET H         | $\rightarrow$ + | ooo Mir       | Farm API - Test | site x 🗸 🗸    |
|--------------|------------------------------------------------------------|---------------|--------------|---------------------------------|-----------------|---------------|---------------|-----------------|---------------|-----------------|---------------|
| La +         | Ger Startup: Ger Firmware i                                | 000           | MinFar       | n API - Test                    | / Heartbe       | at: Telemetry | Heartbeat St  | art             | 🕒 Save        | V 000           | 1             |
| APIs         | GET Show Mailbox                                           |               | POST         | ~                               | {{baseUrl}}/a   | pi/v1/gateway | /{{gatewayld( | )1}}/telemetry  | /             |                 | Send ~        |
| 0.           | GET Show Applications                                      |               | Params       | Auth Hea                        | iders (9) Be    | ody • Pre-re  | eq. Tests 🔵   | Settings        |               |                 | Cookies       |
| ronments     | GET Show Gateways<br>GET Show Gateway Data                 |               | raw 🗸        | JSON                            | ~               |               |               |                 |               |                 | Beautify      |
| k Servers    | GET Show Devices                                           |               | 1 2 3        | <pre>{     comm     inte </pre> | and": 1,        |               |               |                 |               |                 |               |
| <b>^</b>     | GET Show Deployments                                       | oarth         | 4            | 1                               | IVAI . 5000     | ,             |               |                 |               |                 |               |
| onitors      | GET Heartbeat: Telemetry H                                 | eartb         | Body 🗸       |                                 |                 |               |               | 😤 201 C         | reated 1053 m | is 519 B Sav    | ve Response 💊 |
| 1            | GET Heartbeat: Get Telemet                                 | ry He         | Pretty       | Raw                             | Preview         | Visualize     | JSON V        | =               |               |                 | Q             |
| istory       | GET Uplinks: Get Device 1 D<br>GET Uplinks : Get Gateway I | ata<br>Data ( | 1<br>2       | {<br>"id":                      | 270             |               |               |                 |               |                 |               |
|              | POST Firmware: Add Firmwar                                 | e 2K t        | 3            | \$                              |                 |               |               |                 |               |                 |               |
|              | POST Firmware: Add Firmwar                                 | e Vers        |              |                                 |                 |               |               |                 |               |                 |               |

# Request: GET Heartbeat: Telemetry Heartbeat Start Status

Description: Poll status of queued command.

Type of Command: Queued.

URL:

{{baseUrl}}/api/v1/gateway/{{gatewayId01}}/telemetry/{{telemetryHeartbeatI d}}

Expected Response: 200 OK.

Example Immediate Response: The same id is returned. "result" of 0 to show it is pending.

| ome Wor    | kspaces ~ Reports Explore           |            |          | C Search Po    | stman        |         |           |               | 20 I                                  | ~+ 2Ô2     | Û Ġ          | Upgr        | ad  |
|------------|-------------------------------------|------------|----------|----------------|--------------|---------|-----------|---------------|---------------------------------------|------------|--------------|-------------|-----|
| My Workspa | Ace New Impo                        | rt ←       | GET S.   | POST 1         | GET H )      | ×       | ET H.     | $\rightarrow$ | + •••                                 | MinFa      | rm API - Tes | t site x    | `   |
| -          |                                     | •• MinFarm | API - Te | sts / Heartbe  | at: Telem    | netry H | eartbeat  | Start         |                                       | Save       | × 000        | 0 E         |     |
| llections  | GET Startup: Get Firmware id        |            |          |                |              | -       |           |               |                                       |            |              |             |     |
| 0          | GET Show Mailbox                    | GET        | ~        | {{baseUrl}}/ar | oi/v1/gate   | wav/{{  | gatewaylo | 101})/teler   | netry/{{tel                           | emetrvHear | tbeatId]     | Send        | ~   |
| APIs       | GET Show Terminals                  |            |          | ((             | .,,          |         | 9,        |               | , , , , , , , , , , , , , , , , , , , |            |              |             |     |
|            | GET Show Applications               | Params     | Auth He  | eaders (7) Bo  | dy Pre-      | -req.   | Tests S   | Settings      |                                       |            |              | Cool        | kie |
| ₽.         | GET Show Gateways                   | Query Pa   | rams     |                |              |         |           |               |                                       |            |              |             |     |
| ronments   |                                     | quotyra    | anno     |                |              |         |           |               |                                       |            |              |             |     |
|            | GET Show Gateway Data               | KE         | Y        |                |              | VALU    | E         |               |                                       | DESCRIP    | TION         | •• Bulk Ed  | dit |
| k Servers  | GET Show Devices                    | Body ¥     |          |                |              |         |           | A             | 200 0                                 | ( 236 ms   | 764 B Sa     | ve Response |     |
|            | GET Show Deployments                | Douy       |          |                |              |         |           | 4             |                                       | 2001110    |              | ve nesponse |     |
| <u>^</u>   | POST Heartbeat: Telemetry Heartb    | Pretty     | Raw      | Preview        | Visuali      | ze      | JSON      | ~ =           |                                       |            |              |             | Q   |
| onitors    | GET Heartbeat: Telemetry Heartb     | 2          | "res     | ult": 0,       |              |         |           |               |                                       |            |              |             |     |
| <i>(</i> ) | GET Heartbeat: Get Telemetry He     | 3          | "req     | uest": {       |              |         |           |               |                                       |            |              |             |     |
| listory    |                                     | 4          |          | "id": 270,     |              |         |           |               |                                       |            |              |             |     |
|            | GET Uplinks: Get Device 1 Data      | 5          |          | "created_at"   | : "2021-     | -07-13  | 12:08:    | 34",          |                                       |            |              |             |     |
|            | GET Uplinks : Get Gateway Data (    | 6          |          | "updated_at"   | : 2021       | -07-13  | 12:08:    | 34",          |                                       |            |              |             |     |
|            | DOOT Firstware, Add Firstware OK t  | 7          |          | "gateway_id"   | : 12,        |         |           |               |                                       |            |              |             |     |
|            | Post Firmware: Add Firmware 2K t    | 8          |          | "command": 1   | ,<br>        |         |           |               |                                       |            |              |             | 1   |
|            | POST Firmware: Add Firmware Vers    | 10         |          | "result". O    | incerval     | L/~: 3  | 0005-,    |               |                                       |            |              |             |     |
|            | CET Eirmwara: Cat Available Eirm    | 10         |          | "state" · "SE  | ч <b>т</b> " |         |           |               |                                       |            |              |             |     |
|            | See Faillware. Get Available Fillin | 12         |          | "frame count   | server       | short   | ": 8,     |               |                                       |            |              |             |     |
|            | POST Firmware: Telemetry Catewa     |            |          |                |              |         |           |               |                                       |            |              |             |     |

Example Response after approximately 5 minutes: The same id is returned. "result" of 1 to show it is successful.

```
{
    "result": 1,
    "request": {
        "id": 270,
        "created at": "2021-07-13 12:08:34",
        "updated at": "2021-07-13 12:08:34",
        "gateway id": 12,
        "command": 1,
        "data": "{\"interval\": 3600}",
        "result": 1,
        "state": "FINISHED",
        "frame count server short": 9,
        "network session id":
"6dbc4662ba4ea29c05f6e82d2d34a40b21ba9c4e72bfc03a191
5216f1ed5a75efd5fd9672a503265223238937df18fa77ac236b
2b9dded6068740ec2ca539b28"
    },
    "response": {
        "id": 597,
        "created at": "2021-07-13 12:10:03",
        "updated at": "2021-07-13 12:10:03",
        "gateway id": 12,
```

```
"command": 1,
"data": "{}",
"result": 1,
"state": "FINISHED",
"req_frame_count_server_short": 9,
"network_session_id":
"6dbc4662ba4ea29c05f6e82d2d34a40b21ba9c4e72bfc03a191
5216f1ed5a75efd5fd9672a503265223238937df18fa77ac236b
2b9dded6068740ec2ca539b28",
"telemetry_req_id": 270
}
```

#### Request: GET Heartbeat: Get Telemetry Heartbeat Pulses

Description: Shows heartbeat pulses from Gateway - at specified interval.

Type of Command: Instant.

```
URL: {{baseUrl}}/api/v1/gateway/{{gatewayId01}}/telemetry/heartbeat-pulses
```

Expected Response: 200 OK.

Example Response: 3600 seconds after Request is sent. With an interval of 3600 seconds expect one heartbeat message per hour. 3 heartbeats are shown in the example below.

```
"telemetry req id": null
    },
    {
        "id": 599,
        "created at": "2021-07-13 14:10:02",
        "updated at": "2021-07-13 14:10:02",
        "gateway id": 12,
        "command": 2,
        "data": "{}",
        "result": 1,
        "state": "FINISHED",
        "req frame count server short": 0,
        "network session id":
"6dbc4662ba4ea29c05f6e82d2d34a40b21ba9c4e72bfc03a191
5216f1ed5a75efd5fd9672a503265223238937df18fa77ac236b
2b9dded6068740ec2ca539b28",
        "telemetry req id": null
    },
    {
        "id": 598,
        "created at": "2021-07-13 13:11:04",
        "updated at": "2021-07-13 13:11:04",
        "gateway id": 12,
        "command": 2,
        "data": "{}",
        "result": 1,
        "state": "FINISHED",
        "req frame count server short": 0,
        "network session id":
"6dbc4662ba4ea29c05f6e82d2d34a40b21ba9c4e72bfc03a191
5216f1ed5a75efd5fd9672a503265223238937df18fa77ac236b
2b9dded6068740ec2ca539b28",
        "telemetry req id": null
    }
```

### 9.12 UPLINKS: GET DEVICE 1 UPLINKS Request: GET Uplinks: Get Device 1 Uplinks

Description: Shows any uplink messages coming from the Device. Note different Devices have different reporting intervals.

Type of Command: Instant.

URL: {{baseUrl}}/api/v1/device/{{deviceId1}}/data

Expected Response: 200 OK.

Example Response:

# 9.13 UPLINKS: GET GATEWAY UPLINKS Request: GET Uplinks: Get Gateway Uplinks

Description: Shows uplinks received from the Gateway for all Devices associated with this Gateway. The most recent 50 uplinks are returned.

Type of Command: Instant.

URL: {{baseUrl}}/api/v1/gateway/{{gatewayId01}}/uplink

Expected Response: 200 OK.

Two examples are given in your Collection. If from\_id is set to 0, the oldest 50 uplinks are returned. If from\_id is omitted, the most recent 50 uplinks are returned.

Example Response 1 where a body of from\_id set to 0 is added:

| S MinFarm          | API R | elease                                                                                                    | New                                                         | Import          | 🖹 Docum                | ent        | GET Show Cu                                                  | st                                    | Uplinks: G 🗙                   | + •••       | No Env  | vironment |       | $\sim$ |
|--------------------|-------|----------------------------------------------------------------------------------------------------|-------------------------------------------------------------|-----------------|------------------------|------------|--------------------------------------------------------------|---------------------------------------|--------------------------------|-------------|---------|-----------|-------|--------|
| Dillections        | +     | Ŧ                                                                                                    |                                                             | 000             | MinFarm                | API /      | Uplinks: Get G                                               | ateway U /                            | Uplinks: Get Gate              | way Uplinks | from    |           | Save  | Û      |
| 0<br>00<br>APIs    |       | POST Heartbeat: Telem<br>GET Heartbeat: Telem                                                                                                    | etry Heartb.<br>etry Heartb.                                |                 | GET                    | $\sim$     | {{baseUrl}}/a                                                | oi/v1/gateway/{                       | {gatewayId01}}/up              | link        |         |           |       |        |
| <b>D</b> ironments | ~     | CET Heartbeat: Get Telemetry He<br>CET Uplinks: Get Device 1 Uplinks<br>CET Uplinks: Get Gateway Uplinks<br>CET Uplinks: Get Gateway Uplin<br>CET Uplinks: Get Gateway Uplin<br>CET Uplinks : Get Gateway Satellit |                                                             | Params<br>raw v | Headers                | Body •     |                                                              |                                       |                                |             |         | Bea       | utify |        |
| ck Servers         |       | eg Uplinks: Get Ga<br>eg Uplinks: Get Ga<br>GET Uplinks : Get Gate                                                                                                    | ateway Uplin<br>ateway Uplin<br>eway Satellit               |                 | 1 5<br>2<br>3 3        | ··· "fro   | m_id": Θ                                                     |                                       |                                |             |         |           |       |        |
| Nonitors           |       | POST Reboot: Telemetr                                                                                                    | y Gateway                                                   |                 | Body He                | aders (11) |                                                              |                                       |                                | Status      | Code 20 | 0 OK      |       |        |
| 마틴이<br>Flows       |       | GET Reboot: Telemetr                                                                                                    | y Status<br>1 Downlink                                      |                 | Pretty                 | Raw        | Preview                                                      | JSON 🗸                                | E .                            |             |         |           |       | Q      |
| 4)<br>History      |       | GET Downlink: Teleme<br>POST Metrics: Telemetr<br>GET Metrics: Telemetr                                                                                                    | etry Status<br>ry Gateway .<br>ry Status (G.<br>ry Device 1 |                 | 1 L<br>2 3<br>4 5<br>6 | ų          | "id": 60017,<br>"created_at"<br>"updated_at"<br>"gatewav_id" | : "2021-10-1<br>: "2021-10-1<br>: 29, | .3 08:07:03",<br>.3 08:07:03", |             |         |           |       |        |
|                    |       | Post Metrics. Telemetr                                                                                                    | y Device 1                                                  |                 | 7                      |            | "idp_uplink_                                                 | id": 62029,                           |                                |             |         |           |       |        |

Example of two uplinks received:

```
Γ
    {
        "id": 60017,
        "created_at": "2021-10-13 08:07:03",
        "updated at": "2021-10-13 08:07:03",
        "gateway id": 29,
        "idp uplink id": 62029,
        "dev eui": "98208E0000001590",
        "dev_f_port": 1,
        "dev f cnt up": 138,
        "dev frm payload": "80C005D2F241A8BE77",
        "state": "FINISHED",
        "gateway_timestamp": "2021-10-13 08:05:54"
    },
    {
        "id": 60016,
        "created at": "2021-10-13 08:06:03",
        "updated at": "2021-10-13 08:06:03",
        "gateway id": 29,
        "idp uplink id": 62028,
        "dev eui": "98208E0000001590",
```

A good way of using this endpoint is to initially call the endpoint with from\_id set to 0 (to get the oldest uplinks) or to omit from\_id (to get the latest uplinks). Store the id of the most recent uplink returned. When calling the endpoint again, set from\_id to this stored id. The endpoint will only return new uplinks with an id greater than from\_id.

Example Response 2 where a body of from\_id set to 60017 is added:

All ids greater than 60017 are returned.

| S MinFarm                 | API Release                               | New                              | Import | 🖹 Docum           | ent       | GET Show Cu                                  | e.g.                       | Uplinks: G               | $\times$   | + •     | 00      | No Envir | ronment |        | `      |
|---------------------------|-------------------------------------------|----------------------------------|--------|-------------------|-----------|----------------------------------------------|----------------------------|--------------------------|------------|---------|---------|----------|---------|--------|--------|
| Dillections               | + =                                       |                                  | 000    | MinFarm           | API /     | Uplinks: Get Ga                              | nteway / U                 | Jplinks: Get G           | ateway     | Uplinks | (from_i |          |         | 🖹 Save | Û      |
| oo<br>APIs                | POST Heartbeat: Te                        | emetry Heart<br>emetry Heart     | b      | GET               | ~         | {{baseUrl}}/ap                               | oi/v1/gateway/             | /{{gatewayIdC            | )1}}/uplir | ık      |         |          |         |        |        |
| vironments                | GET Heartbeat: Ge<br>GET Uplinks: Get D   | evice 1 Uplink<br>ateway Uplink  | s<br>s | raw v             | Header    | s Body •                                     |                            |                          |            |         |         |          |         | Be     | autify |
| ck Servers                | eg Uplinks: Get                           | Gateway Upl<br>Gateway Upl       | n      | 1<br>2<br>3       | ····"fro  | m_id": 60017                                 |                            |                          |            |         |         |          |         |        |        |
| An<br>Monitors            | GET Uplinks : Get (<br>POST Reboot: Telem | Gateway Satel<br>etry Gateway    | lit    | Body He           | aders (11 | )                                            |                            |                          |            | Stat    | us Code | 200      | OK      |        |        |
| පද් <sup>0</sup><br>Flows | GET Reboot: Telem<br>POST Downlink: Dev   | etry Status<br>ice 1 Downlini    |        | Pretty            | Raw       | Preview                                      | JSON $\vee$                | ₽                        |            |         |         |          |         | ſ      | i Q    |
| 41)                       | GET Downlink: Tele                        | metry Status                     | - 1    | 353<br>354        | £         | "id": 60021,                                 |                            |                          |            |         |         |          |         |        |        |
| History                   | POST Metrics: Telen<br>GET Metrics: Telen | netry Gateway<br>netry Status (( | <br>5  | 355<br>356<br>357 |           | "created_at"<br>"updated_at"<br>"gateway id" | "2021-10-<br>"2021-10-     | 13 08:16:0<br>13 08:16:0 | 2",<br>2", |         |         |          |         |        |        |
|                           | POST Metrics: Telen                       | etry Device 1                    |        | 358               |           | "idp_uplink_"                                | id": 62033,<br>70B3D57BA00 | 018AC".                  |            |         |         |          |         |        |        |

# 9.14 UPLINKS: GET GATEWAY SATELLITE MESSAGES FOR DEVICE 1 Request: GET Uplinks : Get Gateway Satellite Messages (Filter for Device 1)

Description: Shows satellite messages from the Gateway filtered for a specific Device. This gives extra information than the command in Section 9.12 above, in that it returns the entire message that is sent over satellite, including for example ota message size.

Type of Command: Instant.

```
URL: {{baseUrl}}/api/v1/gateway/{{gatewayId01}}/data
```

Body:

{

"search": "008000000400B024"

Enter the dev\_eui of the Device you would like information on. This is the same dev\_eui as used when setting up a Deployment in the MinFarm Dashboard.

Expected Response: 200 OK.

Example Response where "dev\_eui" of Device is 00800000400B024:

```
Γ
   {
       "id": 9317,
       "created_at": "2021-07-13 15:45:03",
       "updated at": "2021-07-13 15:45:03",
       "message id": "59462588",
       "message utc": "2021-07-13 15:44:58",
       "receive utc": "2021-07-13 15:44:58",
       "mobile id": "01043241SKYAA0A",
       "region name": "EMEARB7",
       "sin": "30",
       "payload": "\"\"",
       "ota message size": 22,
       "custom data":
"{\"frame count client\":43,\"dev f cnt up\":104,\"d
c\":\"14413CDA\",\"dev eui\":\"00800000400B024\",\"
```

```
dev_f_port\":1,\"encrypt_message\":1,\"command_type\
":30}"
}
```

## 9.15 DOWNLINK: DEVICE 1 Request: **POST Downlink: Device 1 Downlink**

Description: Initiates remote downlink configuration of Device, *e.g.* you can select to change the reporting period of a Device.

Type of Command: Queued.

```
URL: {{baseUrl}}/api/v1/gateway/{{gatewayId01}}/telemetry
```

Body:

```
'
    "command": 7,
    "dev_eui": "00800000400B024",
    "dev_f_port": 100,
    "dev_frm_payload": "7265706F727420706572696F6420
31383030"
}
```

A telemetry "command" of 7 initiates remote configuration of your Device. Enter the "dev\_eui" of the Device you would like to select. This is the same "dev\_eui" as used when setting up a Deployment in the MinFarm Dashboard. Also, enter "dev\_frm\_payload". "dev\_frm\_payload" is the payload in hex. This is Device specific, and you will need to contact the manufacturer for this information.

Expected Response: 201 Created.

Example Response: Returns an id.

| My Workspa | ace                                                                                                    | New                                                                                                    | Import        | $\leftarrow$ .             | GET H.       | GET U.          | GET U.                       | post ( X                         | $\rightarrow$ +           | MinFarm API - Te           | est site x | ( ``           |
|------------|----------------------------------------------------------------------------------------------------|----------------------------------------------------------------------------------------------------|---------------|----------------------------|--------------|-----------------|------------------------------|----------------------------------|---------------------------|----------------------------|------------|----------------|
| Hections + |                                                                                                    | metry Gatewa                                                                                                    | 000           | MinF                       | arm API - Te | est site x / Do | wnlink: Devic                | e 1 Downlink                     | ľ                         | Save ∨ ∞∞                  |            | 1              |
| APIs       | GET Firmware: Tele<br>POST Reboot: Telem<br>GET Reboot: Telem                                                                                                    | etry Gateway<br>etry Gateway<br>etry Status                                                                                  | <br>(         | POS <sup>*</sup><br>Params | s Auth H     | {{baseUrl}}     | /api/v1/gatewa<br>Body ● Pre | ay/{{gatewayId0<br>-req. Tests ● | 1}}/telemetry<br>Settings |                            | Se         | nd ~<br>Cookie |
| ironments  | POST Reboot: Telem                                                                                                    | etry Gateway<br>etry Status                                                                                                  |               | Quer                       | KEY<br>Key   |                 | N                            | <b>/ALUE</b><br>/alue            |                           | DESCRIPTION<br>Description | 000        | Bulk Ed        |
| Anitors    | GET Downlink: Tele<br>POST Metrics: Telem<br>GET Metrics: Telem<br>POST Metrics: Telem<br>GET Metrics: Telem<br>POST Ping: Telemetr<br>GET Ping: Telemetr<br>POST Device List: Sy | metry Status<br>letry Gateway<br>letry Status (C<br>letry Device 1<br>letry Status (D<br>y Ping<br>y Status<br>nc Device Lis | <br><br><br>t | Body<br>Pret               | ty Raw       | Preview         | Visualize                    | V NOZL                           | Canada Created            | 443 ms 396 B               | Save Re    | sponse 🔪       |

Request: GET Downlink: Telemetry Status

Description: Poll status of queued command.

Type of Command: Queued.

URL:

{{baseUrl}}/api/v1/gateway/{{gatewayId01}}/telemetry/{{telemetryDownlinkId }}

Expected Response: 200 OK.

Example Immediate Response: The same id is returned. "result" of 0 to show it is pending.

```
{
    "result": 0,
    "request": {
        "id": 272,
        "created_at": "2021-07-13 16:00:04",
        "updated_at": "2021-07-13 16:00:04",
        "gateway_id": 12,
    ]
}
```

```
"command": 7,
    "data": "{\"dev_eui\": \"00800000400B024\",
    \"dev_f_port\": 100, \"dev_frm_payload\":
    \"7265706F727420706572696F642031383030\"}",
        "result": 0,
        "state": "QUEUED",
        "frame_count_server_short": null,
        "network_session_id": null
    },
    "response": []
```

Example Response after approximately 5 minutes: The same id is returned. "result" of 1 to show it is successfully scheduled for transmission to the Device by the Gateway.

```
{
    "result": 1,
    "request": {
         "id": 272,
        "created at": "2021-07-13 16:00:04",
         "updated at": "2021-07-13 16:00:04",
         "gateway id": 12,
         "command": 7,
         "data": "{\"dev eui\": \"00800000400B024\",
\ensuremath{ dev f port\ensuremath{ : 100, \ensuremath{ dev frm payload\ensuremath{ :
\"7265706F727420706572696F642031383030\"}",
        "result": 1,
         "state": "FINISHED",
         "frame count server short": 10,
        "network session id":
"6dbc4662ba4ea29c05f6e82d2d34a40b21ba9c4e72bfc03a191
5216f1ed5a75efd5fd9672a503265223238937df18fa77ac236b
2b9dded6068740ec2ca539b28"
    },
    "response": {
        "id": 598,
         "created at": "2021-07-13 16:03:02",
        "updated_at": "2021-07-13 16:03:02",
         "gateway id": 12,
         "command": 7,
         "data": "{}",
```

```
"result": 1,
"state": "FINISHED",
"req_frame_count_server_short": 10,
"network_session_id":
"6dbc4662ba4ea29c05f6e82d2d34a40b21ba9c4e72bfc03a191
5216f1ed5a75efd5fd9672a503265223238937df18fa77ac236b
2b9dded6068740ec2ca539b28",
"telemetry_req_id": 272
}
```

#### 9.16 GATEWAY METRICS Request: **POST Metrics: Telemetry Gateway Metrics**

Description: Initiates Gateway metrics. The firmware version is returned, and last Gateway reboot time.

Type of Command: Queued.

URL: {{baseUrl}}/api/v1/gateway/{{gatewayId01}}/telemetry

Body:

{

```
"command": 4
```

A telemetry "command" of 4 initiates retrieval of Gateway metrics.

Expected Response: 201 Created.

Example Response: Returns an id.

| My Worksp          | ace                                                                                                    | New Import                             | $\leftarrow  , \qquad \text{GET U}, \qquad \text{POST I} \qquad \text{GET D}, \qquad \text{POST I} \times \qquad \rightarrow \qquad +  \text{ooo} \qquad \text{MinFarm API - Test site x}$ | `                  |
|--------------------|----------------------------------------------------------------------------------------------------|----------------------------------------|----------------------------------------------------------------------------------------------------|--------------------|
| llections –        |                                                                                                    | ood                                    | MinFarm API - Test site x / Metrics: Telemetry Gateway Metrics                                                                                                    | Ţ                  |
| 0<br>APIs          | GET Firmware: Telemetry                                                                                   | y Status (                             | POST v {{baseUrl}}/api/v1/gateway/{{gatewayId01}}/telemetry Send                                                                                                    | I ~                |
| <b>I</b> ironments | GET Reboot: Telemetry<br>POST Reboot: Telemetry                                                           | Status<br>Gateway                      | Params Auth Headers (9) Body Pre-req. Tests Settings raw V JSON V E                                                                                                    | Cookie<br>leautify |
| k Servers          | GET Reboot: Telemetry<br>POST Downlink: Device 1                                                          | Status<br>Downlink                     | 1<br>2 ····* "command": · 4<br>3 B                                                                                                    |                    |
| lonitors           | GET Downlink: Telemetr<br>POST Metrics: Telemetry                                                         | y Status<br>Gateway                    |                                                                                                    |                    |
| √L)<br>History     | GET Metrics: Telemetry<br>POST Metrics: Telemetry                                                         | Status (G<br>Device 1                  | Body V 201 Created 371 ms 397 B Save Resp                                                                                                    | ionse              |
|                    | GET Metrics: Telemetry<br>POST Ping: Telemetry Pin<br>GET Ping: Telemetry Sta<br>POST Device List: Sync D | Status (D<br>Ig<br>atus<br>Ievice List | 1 4<br>2 *1d*: 273                                                                                                    |                    |

# Request: GET Metrics: Telemetry Status (Gateway)

Description: Poll status of queued command.

Type of Command: Queued.

URL:

{{baseUrl}}/api/v1/gateway/{{gatewayId01}}/telemetry/{{telemetryMetricsGat ewayId}}

Expected Response: 200 OK.

Example Immediate Response: The same id is returned. "result" of 0 to show it is pending.

```
{
    "result": 0,
    "request": {
        "id": 273,
        "created at": "2021-07-13 16:24:59",
```

```
"updated_at": "2021-07-13 16:24:59",
"gateway_id": 12,
"command": 4,
"data": "[]",
"result": 0,
"state": "SENT",
"frame_count_server_short": 11,
"network_session_id":
"6dbc4662ba4ea29c05f6e82d2d34a40b21ba9c4e72bfc03a191
5216f1ed5a75efd5fd9672a503265223238937df18fa77ac236b
2b9dded6068740ec2ca539b28"
},
"response": []
```

Example Response after approximately 5 minutes: The same id is returned. "result" of 1 to show it is successful. "last\_power\_on", and firmware version\* are shown.

```
* firmware version seen as
"version_major\":2,\"version_minor\":1,\"version_patch\":0 i.e. 2.1.0 in this
example.
```

```
{
    "result": 1,
    "request": {
        "id": 273,
        "created at": "2021-07-13 16:24:59",
        "updated at": "2021-07-13 16:24:59",
        "gateway id": 12,
        "command": 4,
        "data": "[]",
        "result": 1,
        "state": "FINISHED",
        "frame count server short": 11,
        "network session id":
"6dbc4662ba4ea29c05f6e82d2d34a40b21ba9c4e72bfc03a191
5216f1ed5a75efd5fd9672a503265223238937df18fa77ac236b
2b9dded6068740ec2ca539b28"
    },
    "response": {
        "id": 600,
```

```
"created at": "2021-07-13 16:26:03",
        "updated at": "2021-07-13 16:26:03",
        "gateway id": 12,
        "command": 4,
        "data": "{\"last power on\": \"2021-07-12
15:04:10\", \"version major\": 2, \"version minor\":
1, \"version patch\": 0, \"cpu usage since boot\":
21, \"cpu usage since last call\": 0}",
        "result": 1,
        "state": "FINISHED",
        "req frame count server short": 11,
        "network session id":
"6dbc4662ba4ea29c05f6e82d2d34a40b21ba9c4e72bfc03a191
5216f1ed5a75efd5fd9672a503265223238937df18fa77ac236b
2b9dded6068740ec2ca539b28",
        "telemetry req id": 273
    }
```

# 9.17 DEVICE METRICS Request: **POST Metrics: Telemetry Device 1 Metrics**

Description: Initiates retrieval of Device metrics. Various Device parameters are returned, *e.g.* "per", snr", "rssi", "uplink\_sf", "downlink\_sf", "last\_seen\_time".

"per": packet error rate

"snr": signal to noise ratio

"rssi": received signal strength indicator

"uplink\_sf": uplink spreading factor

"downlink\_sf": downlink spreading factor

"last\_seen\_time": last message from Device

Type of Command: Queued.

URL: {{baseUrl}}/api/v1/gateway/{{gatewayId01}}/telemetry

Body:

```
"command": 5,
"dev_eui": "008000000400B024"
```

A telemetry "command" of 5 initiates retrieval of Device metrics. Enter the dev\_eui of the Device you would like metrics on. This is the same dev\_eui as used when setting up a Deployment in the MinFarm Dashboard.

Expected Response: 201 Created.

{

Example Response: Returns an id.

| My Works        | pace                                                                                                    | New Import          | $f \leftarrow POST f \times GET M.$ POST F GET P. GET F $\rightarrow$ + $\circ \circ \circ$ MinFarm API - Test site x $\sim$                                                                                                    |
|-----------------|----------------------------------------------------------------------------------------------------|---------------------|----------------------------------------------------------------------------------------------------|
| ections         | + =                                                                                                    | 000                 | <ul> <li>MinFarm API - Test site x / Metrics: Telemetry Device 1 Metrics</li> <li>Save &lt; </li> </ul>                                                                                                    |
| 0<br>00<br>APIs | GET Firmware: Telemetry G                                                                                                    | atewa<br>tatus (    | POST     < {{baseUrl}}/api/v1/gateway/{{gatewayId01}}/telemetry     Send                                                                                                    |
| onments         | POST Reboot: Telemetry Gat<br>GET Reboot: Telemetry Sta<br>POST Reboot: Telemetry Gat                                                               | eway<br>tus<br>eway | Params     Auth     Headers (9)     Body ●     Pre-req.     Tests ●     Settings       raw     ✓     JSON ✓     Beautify                                                                                                    |
| Servers         | GET Reboot: Telemetry Sta<br>POST Downlink: Device 1 Do                                                                                             | tus<br>vnlink       | 1 {<br>2 ····*command*:-5,<br>3 ····*dev_eu1*:**{{devEu1}}*<br>4 }                                                                                                    |
| Monitors        | POST Metrics: Telemetry Ga                                                                                                    | eway                |                                                                                                    |
| €)<br>Istory    | POST Metrics: Telemetry Sta                                                                                                    | tus (G              | Body ∨ (the set of the set of th |
|                 | GET Metrics: Telemetry Sta<br>POST Ping: Telemetry Ping<br>GET Ping: Telemetry Status<br>POST Device List: Sync Devi<br>GET Device List: Sync Statu | tus (D              | Pretty Raw Preview Visualize JSON ✓ ➡<br>1<br>2<br>3<br>3<br>3<br>3                                                                                                    |

Request: GET Metrics: Telemetry Status (Device)

Description: Poll status of queued command.

Type of Command: Queued.

URL:

```
{{baseUrl}}/api/v1/gateway/{{gatewayId01}}/telemetry/{{telemetryMetricsDev
iceId}}
```

Expected Response: 200 OK.

Example Immediate Response: The same id is returned. "result" of 0 to show it is pending.

```
{
    "result": 0,
    "request": {
        "id": 276,
        "created at": "2021-07-13 16:54:41",
        "updated at": "2021-07-13 16:54:41",
        "gateway id": 12,
        "command": 5,
        "data": "{\"dev eui\":
\"00800000400B024\"}",
        "result": 0,
        "state": "SENT",
        "frame count server short": 14,
        "network session id":
"6dbc4662ba4ea29c05f6e82d2d34a40b21ba9c4e72bfc03a191
5216f1ed5a75efd5fd9672a503265223238937df18fa77ac236b
2b9dded6068740ec2ca539b28"
    },
    "response": []
}
```

Example Response after approximately 5 minutes: The same id is returned. "result" of 1 to show it is successful.

```
{
    "result": 1,
    "request": {
        "id": 276,
        "created_at": "2021-07-13 16:54:41",
        "updated_at": "2021-07-13 16:54:41",
        "gateway id": 12,
```

```
"command": 5,
        "data": "{\"dev eui\":
\"00800000400B024\"}",
        "result": 1,
        "state": "FINISHED",
        "frame count server short": 14,
        "network session id":
"6dbc4662ba4ea29c05f6e82d2d34a40b21ba9c4e72bfc03a191
5216f1ed5a75efd5fd9672a503265223238937df18fa77ac236b
2b9dded6068740ec2ca539b28"
    },
    "response": {
        "id": 603,
        "created at": "2021-07-13 16:57:03",
        "updated at": "2021-07-13 16:57:03",
        "gateway id": 12,
        "command": 5,
        "data": "{\"per\": 0, \"snr\": 9, \"rssi\":
-54, \"join time\": \"2021-01-15 12:11:15\",
\"uplink sf\": \"SF12BW125\", \"downlink sf\":
\"SF10BW125\", \"last seen time\": \"2021-07-13
16:43:02 \"\}",
        "result": 1,
        "state": "FINISHED",
        "req frame count server short": 14,
        "network session id":
"6dbc4662ba4ea29c05f6e82d2d34a40b21ba9c4e72bfc03a191
5216f1ed5a75efd5fd9672a503265223238937df18fa77ac236b
2b9dded6068740ec2ca539b28",
        "telemetry req id": 276
    }
```

#### 9.18 GATEWAY PING Request: **POST Ping: Telemetry Ping**

Description: Initiates a ping to the Gateway. A quick way of seeing if your Gateway is active and receiving data.

Type of Command: Queued.

URL: {{baseUrl}}/api/v1/gateway/{{gatewayId01}}/telemetry

#### Body:

{

"command": 3

# A telemetry "command" of 3 initiates a Gateway ping.

Expected Response: 201 Created.

Example Response: Returns an id.

| My Works     | pace                                                                                            | New I                                             | mport | $\leftarrow i$  | GET M               | POST N          | GET M           | post i $\times$ | $\rightarrow$ + | 000     | MinFarm API  | - Test site x | $\sim$ |
|--------------|-------------------------------------------------------------------------------------------------|---------------------------------------------------|-------|-----------------|---------------------|-----------------|-----------------|-----------------|-----------------|---------|--------------|---------------|--------|
| llections    |                                                                                                 | tru Catawa                                        | 000   | MinFarr         | m API - Tes         | t site x / Ping | : Telemetry Pir | ng              |                 | ħ       | Save 🗸       | 000           | Ţ      |
| 00<br>APIs   | GET Firmware: Teleme                                                                            | try Status (<br>Gateway                           |       | POST            | ~                   | {{baseUrl}}/a   | api/v1/gateway/ | {{gatewayld0    | 1}}/telemetr    | У       |              | Send          | ~      |
| ronments     | GET Reboot: Telemetr<br>POST Reboot: Telemetr                                                   | y Status<br>y Gateway                             |       | Params<br>raw ∨ | Auth He             | aders (9) B     | ody • Pre-re    | eq. Tests 🛡     | Settings        |         |              | Bea           | utify  |
| k Servers    | GET Reboot: Telemetr<br>POST Downlink: Device<br>GET Downlink: Teleme<br>POST Metrics: Telemetr | y Status<br>1 Downlink<br>try Status<br>y Gateway |       | 1<br>2<br>3     | ₹<br>••••"comr<br>} | nand": 3        |                 |                 |                 |         |              |               |        |
| 4<br>History | GET Metrics: Telemetr<br>POST Metrics: Telemetr                                                 | y Status (G<br>y Device 1                         |       | Body 🗸          |                     |                 |                 |                 | <b>€</b> } 201  | Created | 781 ms 397 B | Save Respon   | ise 🗸  |
|              | GET Metrics: Telemetr                                                                           | y Status (D                                       |       | Pretty          | Raw                 | Preview         | Visualize       | JSON V          |                 |         |              |               |        |
|              | GET Ping: Telemetry S<br>POST Device List: Sync                                                 | tatus<br>Device List                              |       | 2               | "id":               | 275             |                 |                 |                 |         |              |               |        |

# Request: GET Ping: Telemetry Status

Description: Poll status of queued command.

Type of Command: Queued.

URL:

{{baseUrl}}/api/v1/gateway/{{gatewayId01}}/telemetry/{{telemetryPingId}}

Expected Response: 200 OK.

Example Immediate Response: The same id is returned. "result" of 0 to show it is pending.

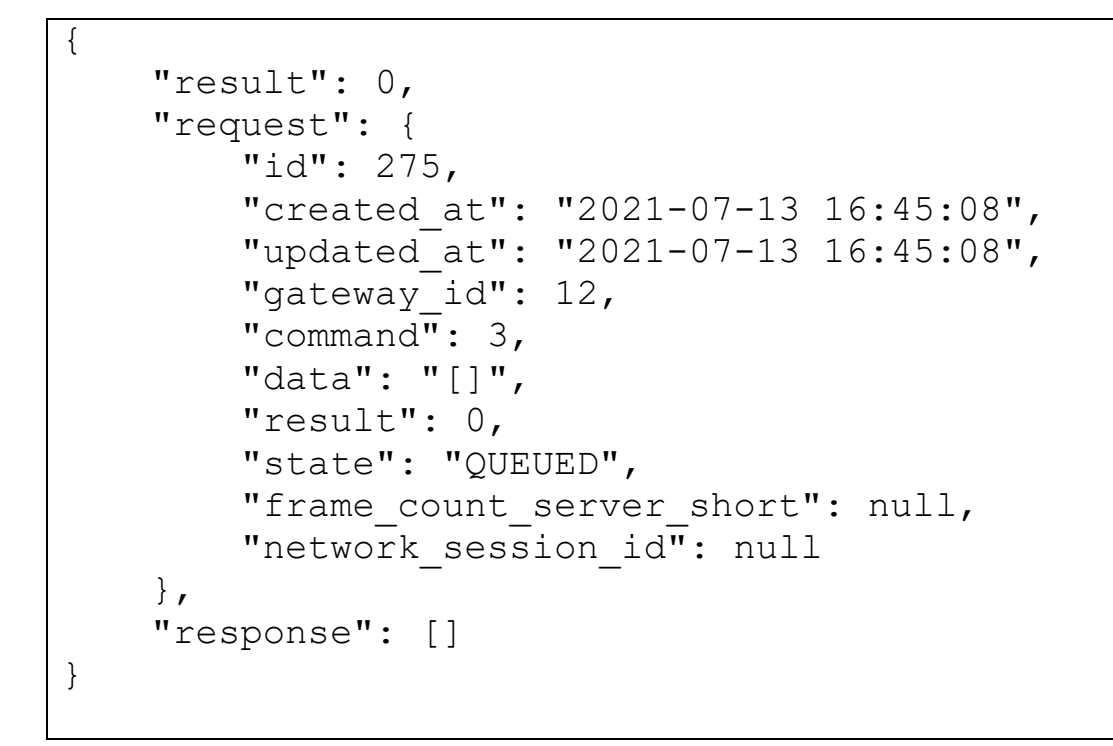

Example Response after approximately 5 minutes: The same id is returned. "result" of 1 to show it is successful.

```
{
    "result": 1,
    "request": {
        "id": 275,
        "created at": "2021-07-13 16:45:08",
        "updated at": "2021-07-13 16:45:08",
        "gateway id": 12,
        "command": 3,
        "data": "[]",
        "result": 1,
        "state": "FINISHED",
        "frame count server short": 13,
        "network session id":
"6dbc4662ba4ea29c05f6e82d2d34a40b21ba9c4e72bfc03a191
5216f1ed5a75efd5fd9672a503265223238937df18fa77ac236b
2b9dded6068740ec2ca539b28"
    },
    "response": {
```

```
"id": 602,
"created_at": "2021-07-13 16:47:02",
"updated_at": "2021-07-13 16:47:02",
"gateway_id": 12,
"command": 3,
"data": "{}",
"result": 1,
"state": "FINISHED",
"req_frame_count_server_short": 13,
"network_session_id":
"6dbc4662ba4ea29c05f6e82d2d34a40b21ba9c4e72bfc03a191
5216f1ed5a75efd5fd9672a503265223238937df18fa77ac236b
2b9dded6068740ec2ca539b28",
"telemetry_req_id": 275
}
```

# 9.19 GATEWAY REBOOT Request: **POST Reboot: Telemetry Gateway Reboot**

Description: Initiates reboot of Gateway.

Type of Command: Queued.

URL: {{baseUrl}}/api/v1/gateway/{{gatewayId01}}/telemetry

Body:

{

```
"command": 6
```

A telemetry "command" of 6 initiates a Gateway restart.

Expected Response: 201 Created.

Example Response: An id is returned.

| My Worksp | Ace New Impo                                                                                                    | $rt \hspace{0.1in} \leftarrow \hspace{0.1in} GET \hspace{0.1in} M \hspace{0.1in} POST \hspace{0.1in} F \hspace{0.1in} GET \hspace{0.1in} P, \hspace{0.1in} POST \hspace{0.1in} I \hspace{0.1in} \times \hspace{0.1in} \rightarrow \hspace{0.1in} + \hspace{0.1in} oco \hspace{0.1in} MinFarm \hspace{0.1in} API \hspace{0.1in} - \hspace{0.1in} Test site \hspace{0.1in} x$ |
|-----------|----------------------------------------------------------------------------------------------------|----------------------------------------------------------------------------------------------------|
| Hections  | GET FIRMWARE: GET FIRMWARE PUSH                                                                                                    | MinFarm API - Test site x / Reboot: Telemetry Gateway Reboot                                                                                                    |
| o<br>APIs | POST Firmware: Telemetry Gatewa<br>GET Firmware: Telemetry Status (                                                                                                    | POST     < {{baseUrl}}/api/v1/gateway/{{gatewayld01}}/telemetry     Send                                                                                                    |
| _         | POST Reboot: Telemetry Gateway                                                                                                    | Params Auth Headers (9) Body • Pre-req. Tests • Settings Cookie                                                                                                    |
| ironments | GET Reboot: Telemetry Status                                                                                                    | raw V JSON V Beautify                                                                                                    |
| k Servers | POST Reboot: Telemetry Gateway<br>GET Reboot: Telemetry Status<br>POST Downlink: Device 1 Downlink<br>GET Downlink: Telemetry Status<br>POST Metrics: Telemetry Gateway | 1<br>2<br>3<br>3                                                                                                    |
| listory   | GET Metrics: Telemetry Status (G                                                                                                    | Body ∨ (Participation 2011) Created 319 ms 396 B Save Response v                                                                                                    |
|           | POST Metrics: Telemetry Device 1<br>GET Metrics: Telemetry Status (D<br>POST Ping: Telemetry Ping<br>GET Ping: Telemetry Status<br>POST Device List: Sync Device List   | Pretty Raw Preview Visualize JSON ~ =>                                                                                                    |

# Request: GET Reboot: Telemetry Status

Description: Poll status of queued command.

Type of Command: Queued.

URL:

{{baseUrl}}/api/v1/gateway/{{gatewayId01}}/telemetry/{{telemetryRebootId}}

Expected Response: 200 OK.

Example Immediate Response: The same id is returned. "result" of 0 to show it is pending.

```
{
    "result": 0,
    "request": {
        "id": 277,
        "created_at": "2021-07-13 17:04:50",
        "updated_at": "2021-07-13 17:04:50",
        "gateway_id": 12,
        "command": 6,
        "data": "[]",
```

```
"result": 0,
"state": "QUEUED",
"frame_count_server_short": null,
"network_session_id": null
},
"response": []
```

Example Response after approximately 5 minutes: The same id is returned. "result" of 1 to show it is successful.

```
{
    "result": 1,
    "request": {
        "id": 277,
        "created at": "2021-07-13 17:04:50",
        "updated_at": "2021-07-13 17:04:50",
        "gateway id": 12,
        "command": 6,
        "data": "[]",
        "result": 1,
        "state": "FINISHED",
        "frame count server_short": 15,
        "network session id":
"6dbc4662ba4ea29c05f6e82d2d34a40b21ba9c4e72bfc03a191
5216f1ed5a75efd5fd9672a503265223238937df18fa77ac236b
2b9dded6068740ec2ca539b28"
    },
    "response": {
        "id": 604,
        "created at": "2021-07-13 17:07:03",
        "updated at": "2021-07-13 17:07:03",
        "gateway id": 12,
        "command": 6,
        "data": "{}",
        "result": 1,
        "state": "FINISHED",
        "req frame count server short": 15,
        "network session id":
"6dbc4662ba4ea29c05f6e82d2d34a40b21ba9c4e72bfc03a191
5216f1ed5a75efd5fd9672a503265223238937df18fa77ac236b
2b9dded6068740ec2ca539b28",
```

```
"telemetry_req_id": 277
```

}

After approximately 20 minutes check the Gateway metrics as described in Section 9.16. The Gateway reboot time is displayed in the field "last\_power\_on".

10.0 CONTACT DETAILS

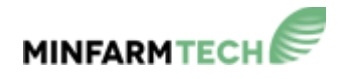

MinFarm Tech Ltd

Webpage: www.minfarmtech.com

Email: support@minfarm.se

#### APPENDIX 1 POSTMAN BASICS

- To make a simple call to a remote URL enter the request URL, select a method in the drop-down menu (*i.e.* GET, POST etc.), add a Personal Access Token in the Authorization tab of the Request Header, select a JSON file response, and select <Send>. If successful, a JSON file response is obtained with a successful status code.
- A Collection can be created. A Collection is a group of requests. These are listed to the left of the home screen. A Collection can be run automatically by selecting <Runner> on the home page. This is an easy way of automating a Collection.
- It is usually helpful to setup an Environment. An Environment contains variables that can be used in requests. Each variable is given a name and a value. An Environment allows variables to be stored and reused (*e.g.* Personal Access Tokens, URL *etc.*), so if a value needs to be updated, it only needs to be changed in one place, and not in every request. There are Environment variables and Collection variables.
- The Postman Console, to the bottom left of the screen, allows for deeper troubleshooting. All raw data can be viewed in the Postman Console.
- Postman has a great tool for advanced users. Select the Code symbol to the right of the home screen. Code snippets of the HTTP Request are shown for a number of coding languages.

|                    |               |                            |                      |             |                                                                                           |              |       | - 0       |   |
|--------------------|---------------|----------------------------|----------------------|-------------|-------------------------------------------------------------------------------------------|--------------|-------|-----------|---|
|                    |               | Q Search Postm             | an                   | 60          | $\stackrel{\circ}{_{\!\!\!\!\!\!\!\!\!\!\!\!\!\!\!\!\!\!\!\!\!\!\!\!\!\!\!\!\!\!\!\!\!\!$ | S, Q         | ¢ 🤇   | n Tea     | m |
| /er                | POST ( ●      | CET G. • PUT U. •          | DEL D. • F           | Τ           | + 000                                                                                     | Production N | 1F-55 | ~         |   |
| Test - Mir         | nFarm API / C | Create IDP Mailbox         |                      |             | E                                                                                         | ) Save 🗸     | 000   | / E       |   |
| POST               | ~ {(b         | aseUrl}}/api/v1/idp-mailbo | x                    |             |                                                                                           |              | Se    | end ~     |   |
| arams<br>arery Par | Authorization | n ● Headers (9) Bo         | ody  Pre-request Scr | ipt Tests 🖲 | Settings                                                                                  |              |       | Co Code   |   |
|                    | (             |                            | VALUE                |             | DESCR                                                                                     | IPTION       | 000   | Bulk Edit |   |
| KEY                |               |                            |                      |             |                                                                                           |              |       |           |   |